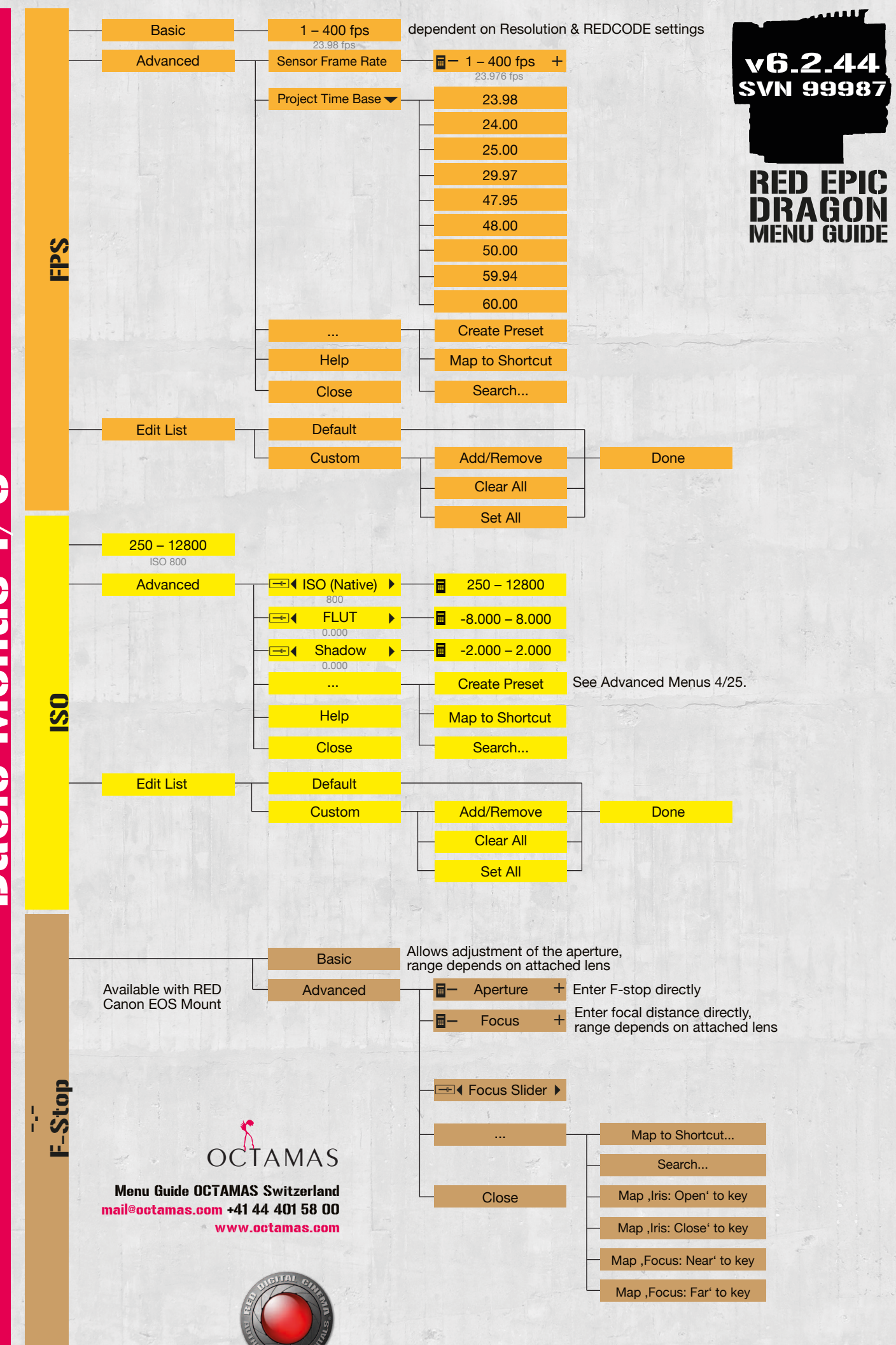

**Basic Menus 1/6** 

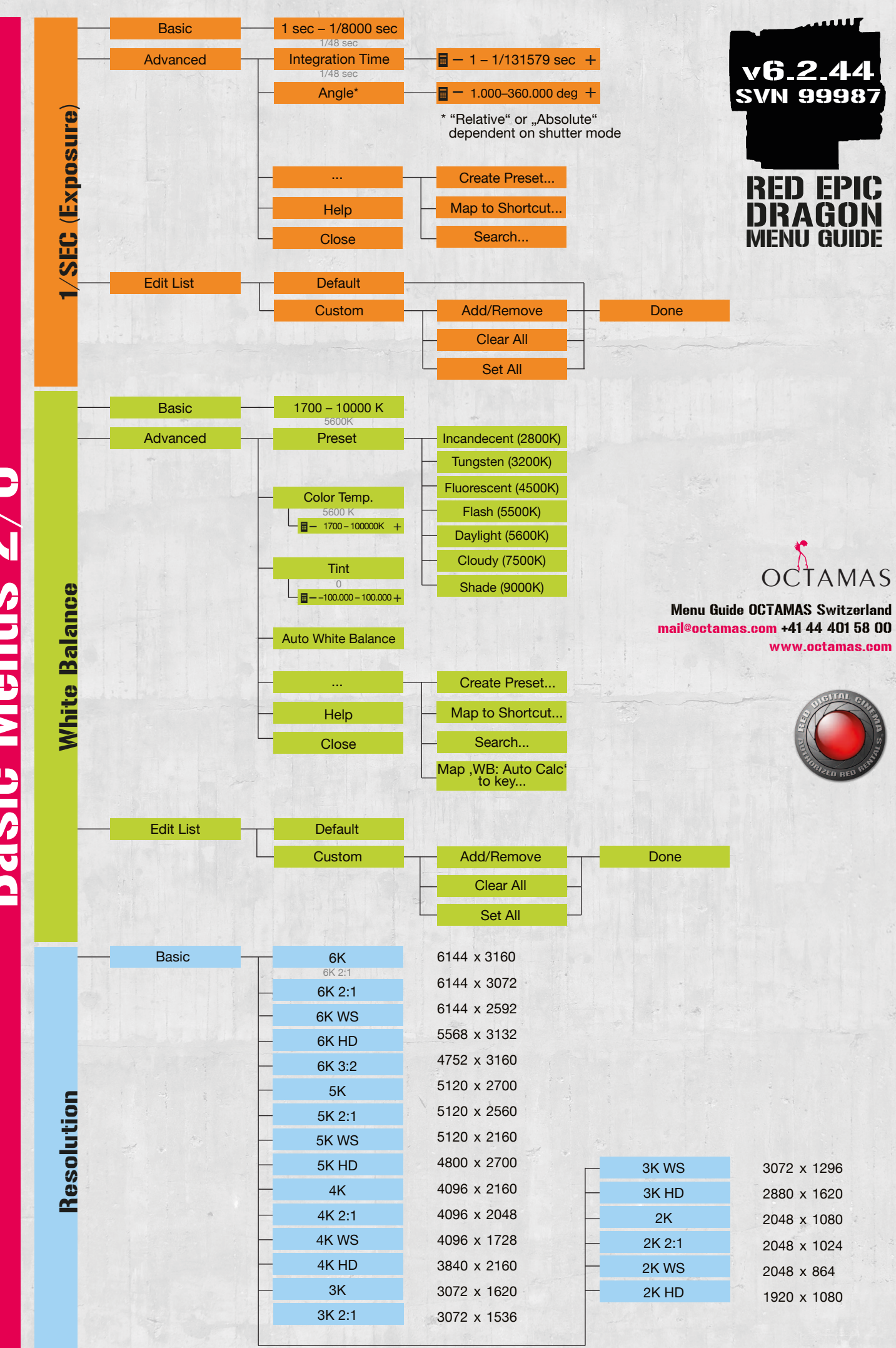

**Basic Menus 2/6** 

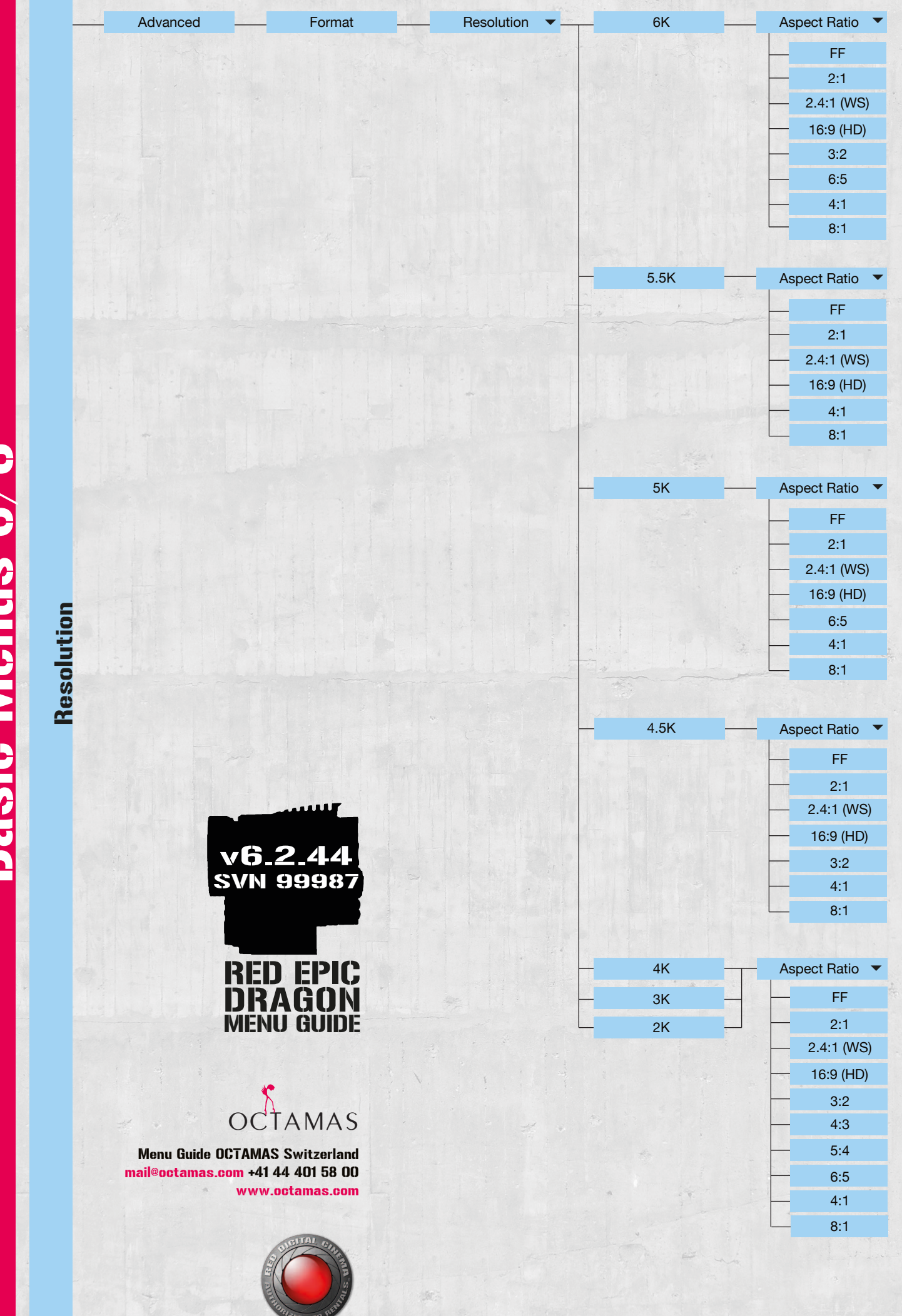

**Basic Menus 3/6** 

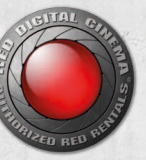

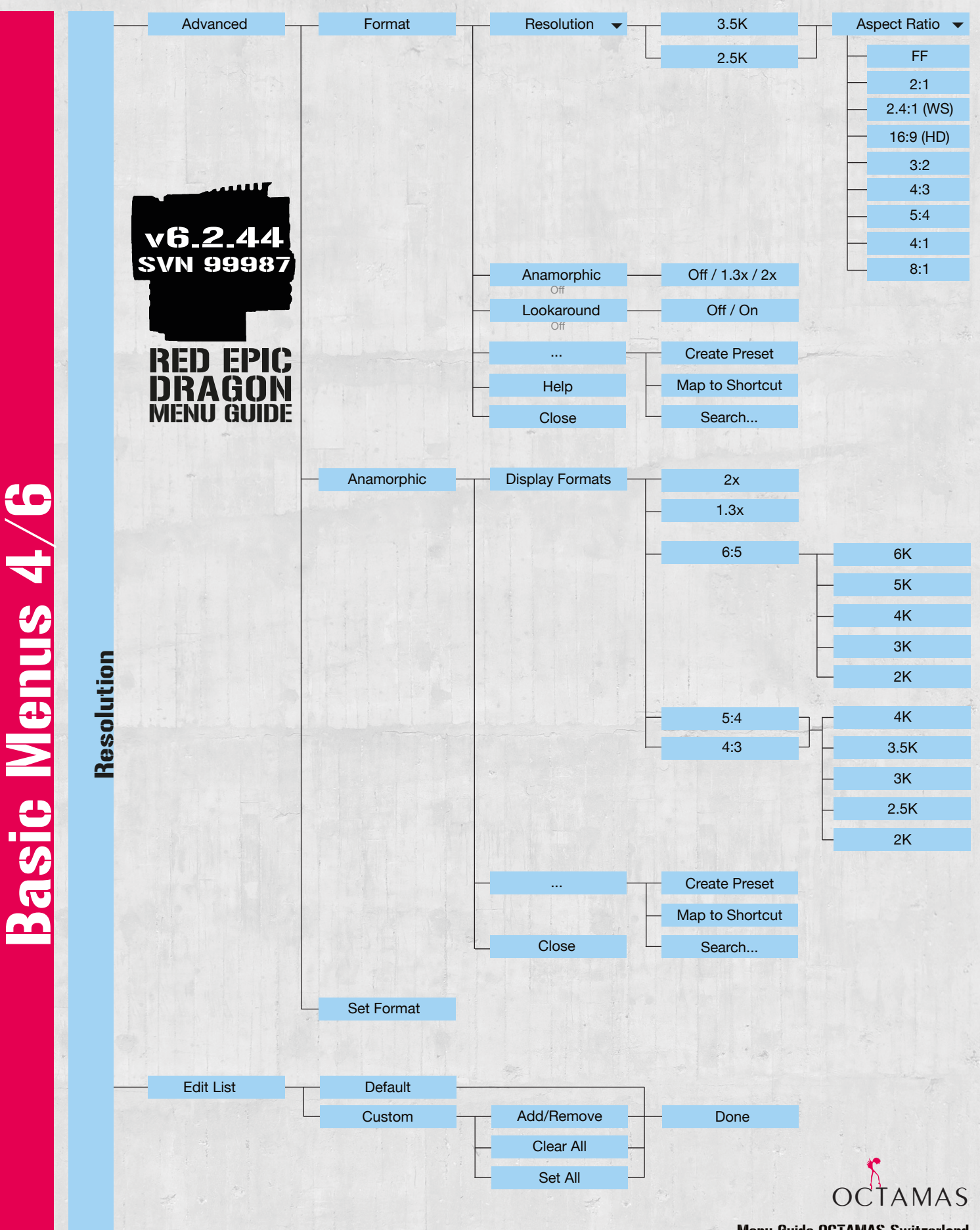

Menu Guide OCTAMAS Switzerland mail@octamas.com +41 44 401 58 00 www.octamas.com

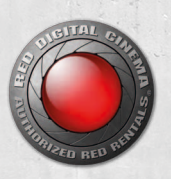

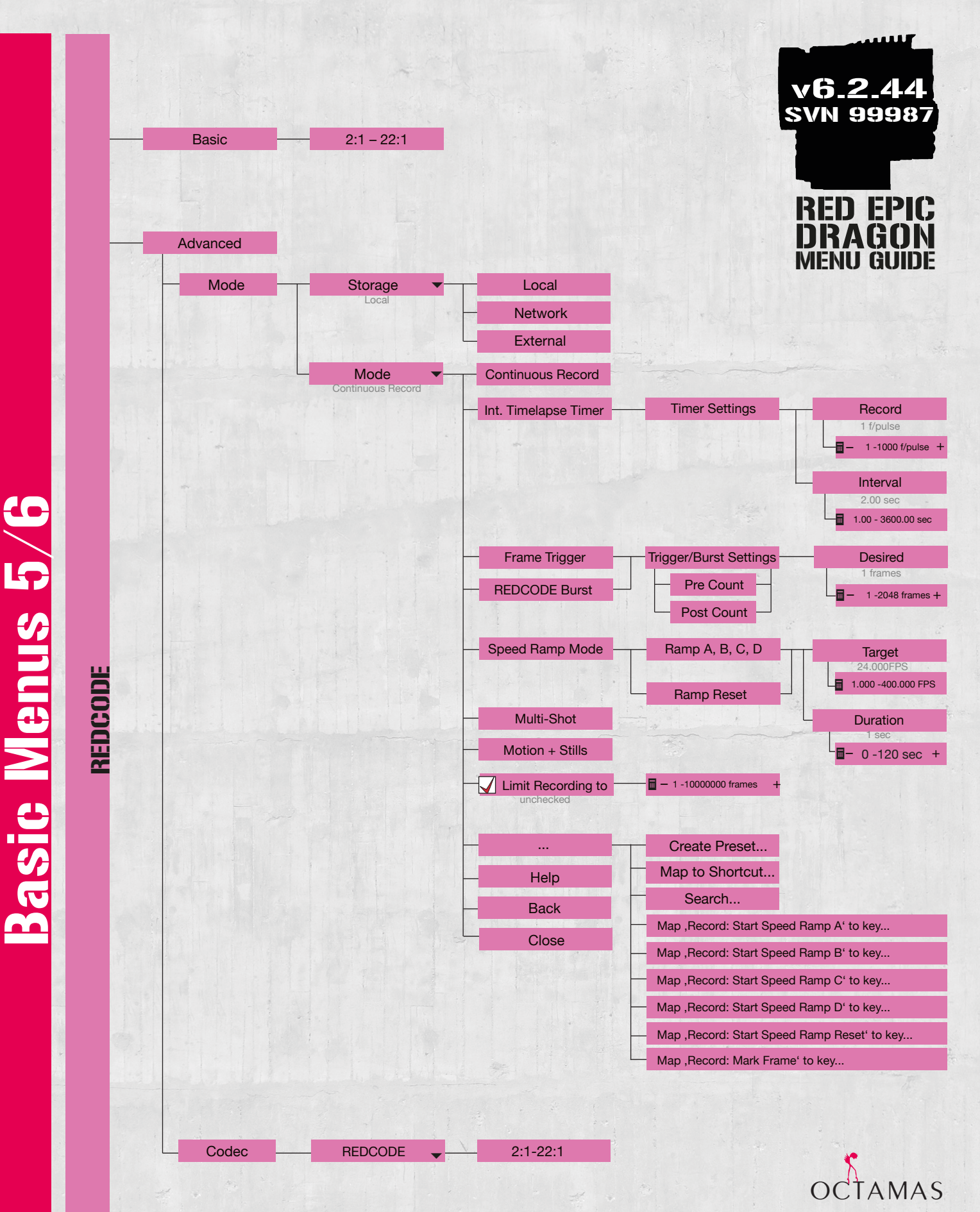

Menu Guide OCTAMAS Switzerland mail@octamas.com +41 44 401 58 00 www.octamas.com

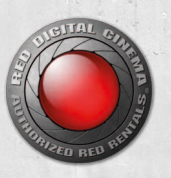

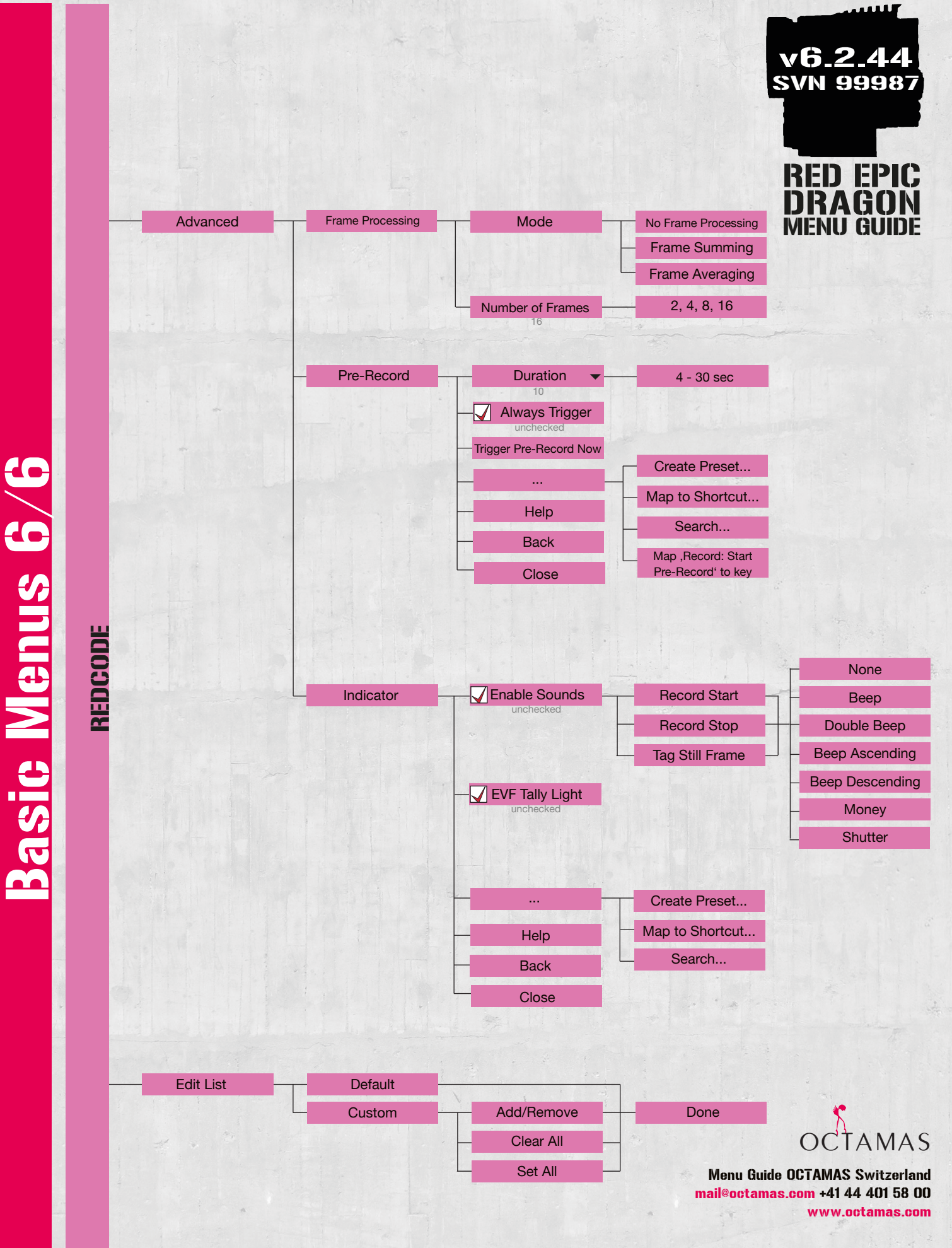

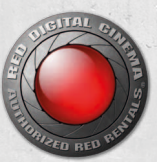

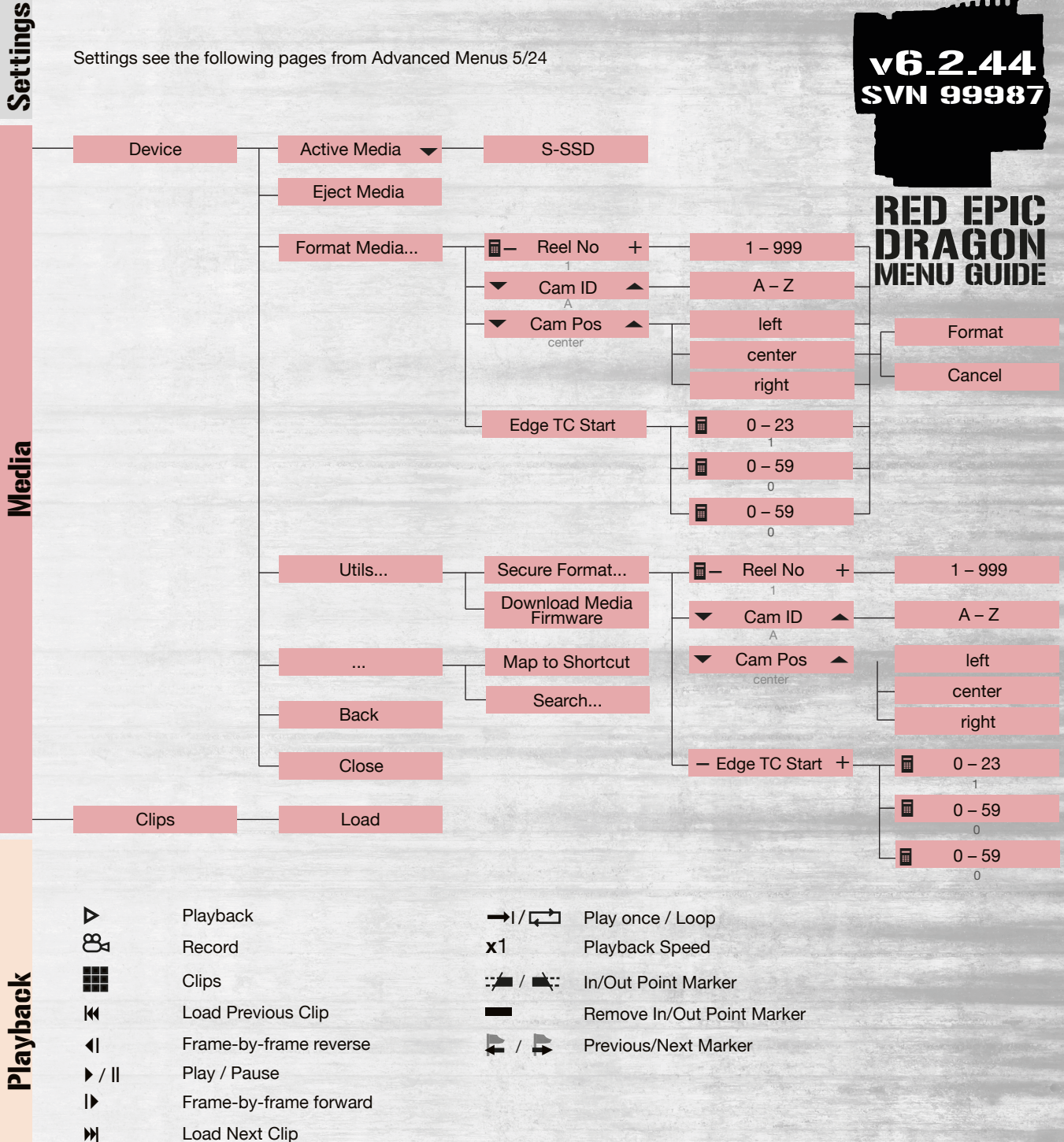

v6.2.44

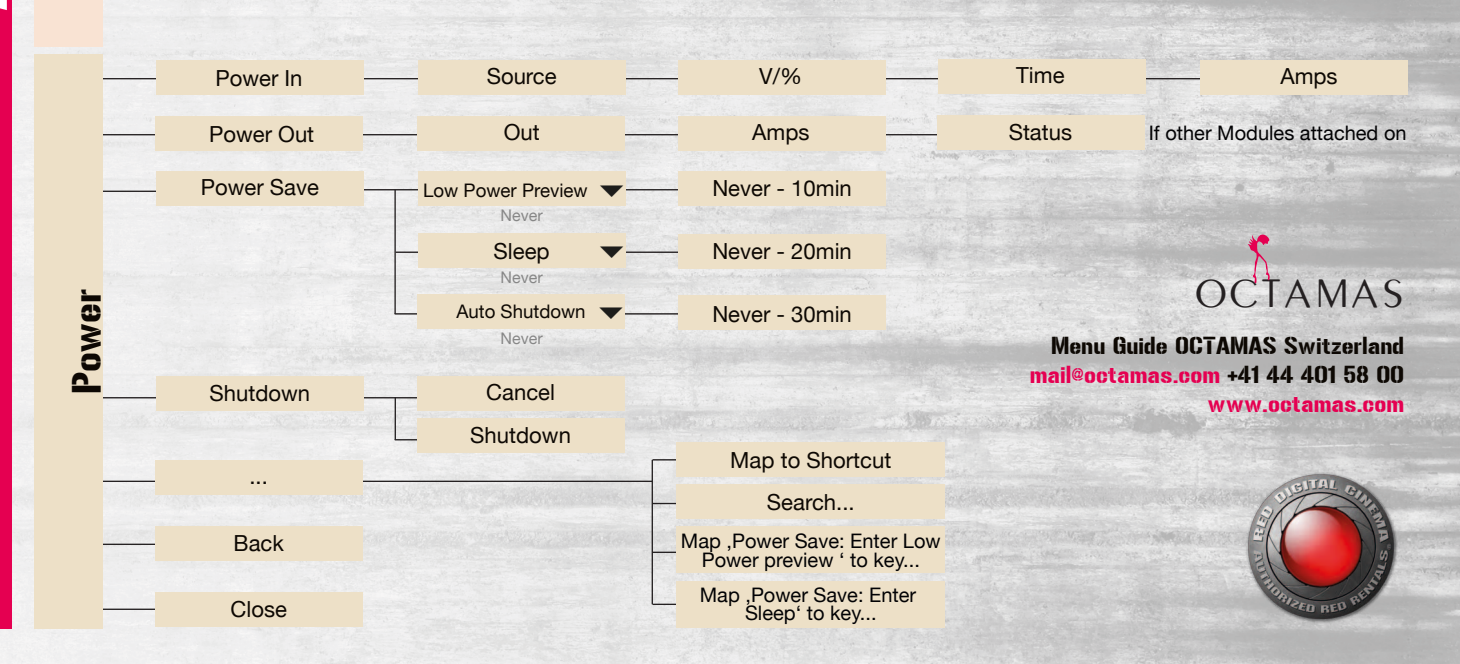

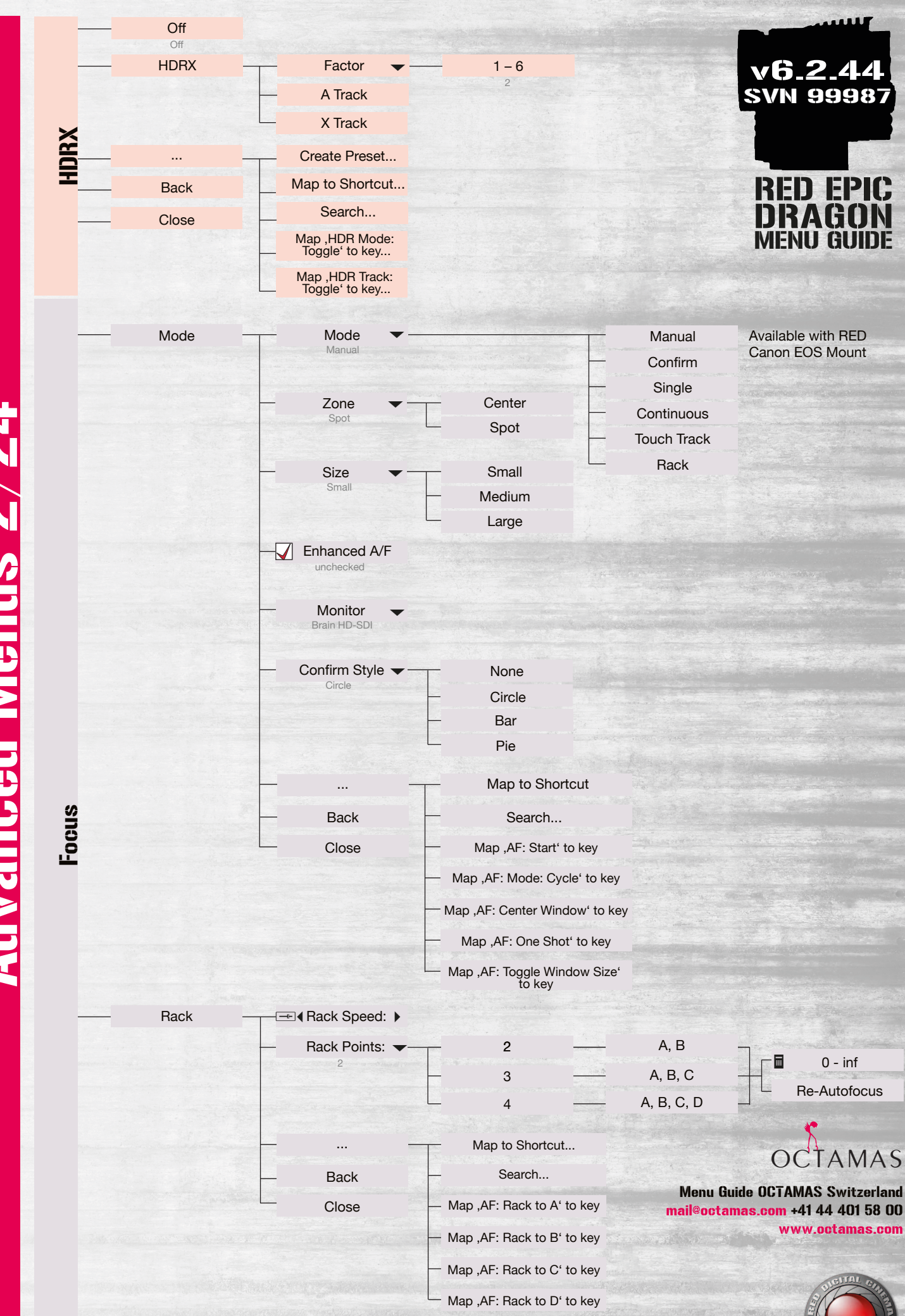

Advanced Menus 2/24

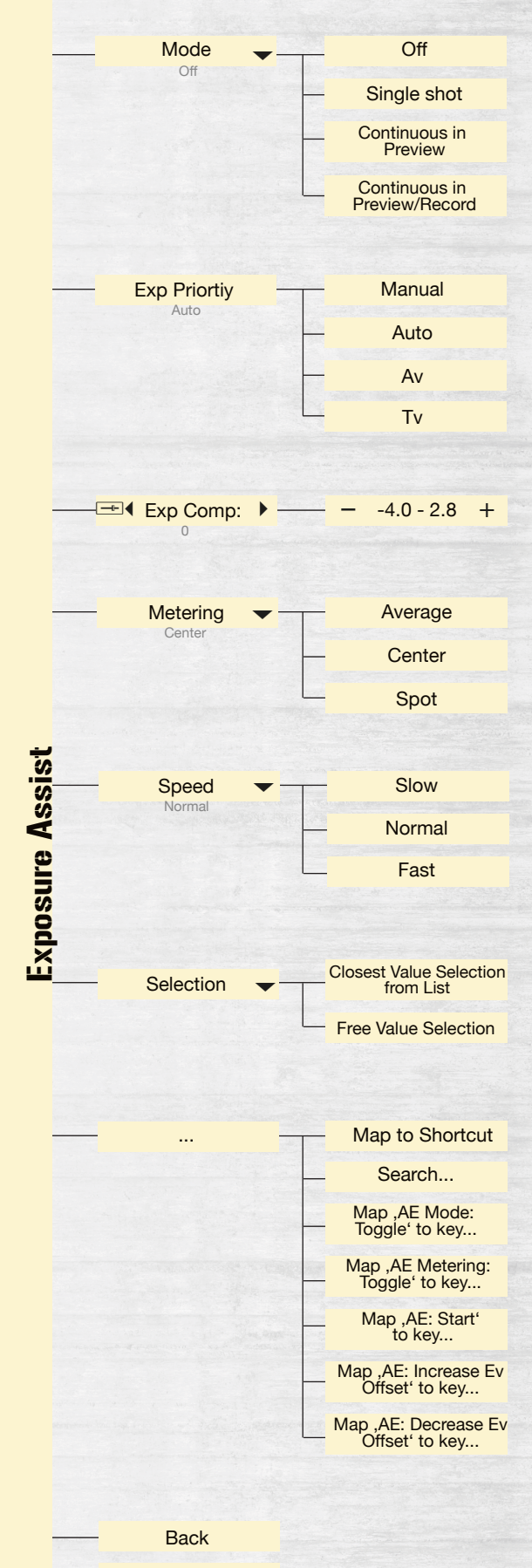

Close

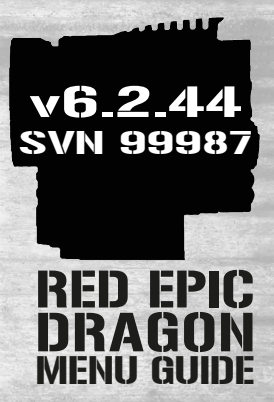

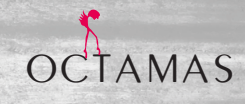

Menu Guide OCTAMAS Switzerland mail@octamas.com +41 44 401 58 00 www.octamas.com

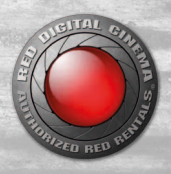

Advanced Menus 4/24 Presets

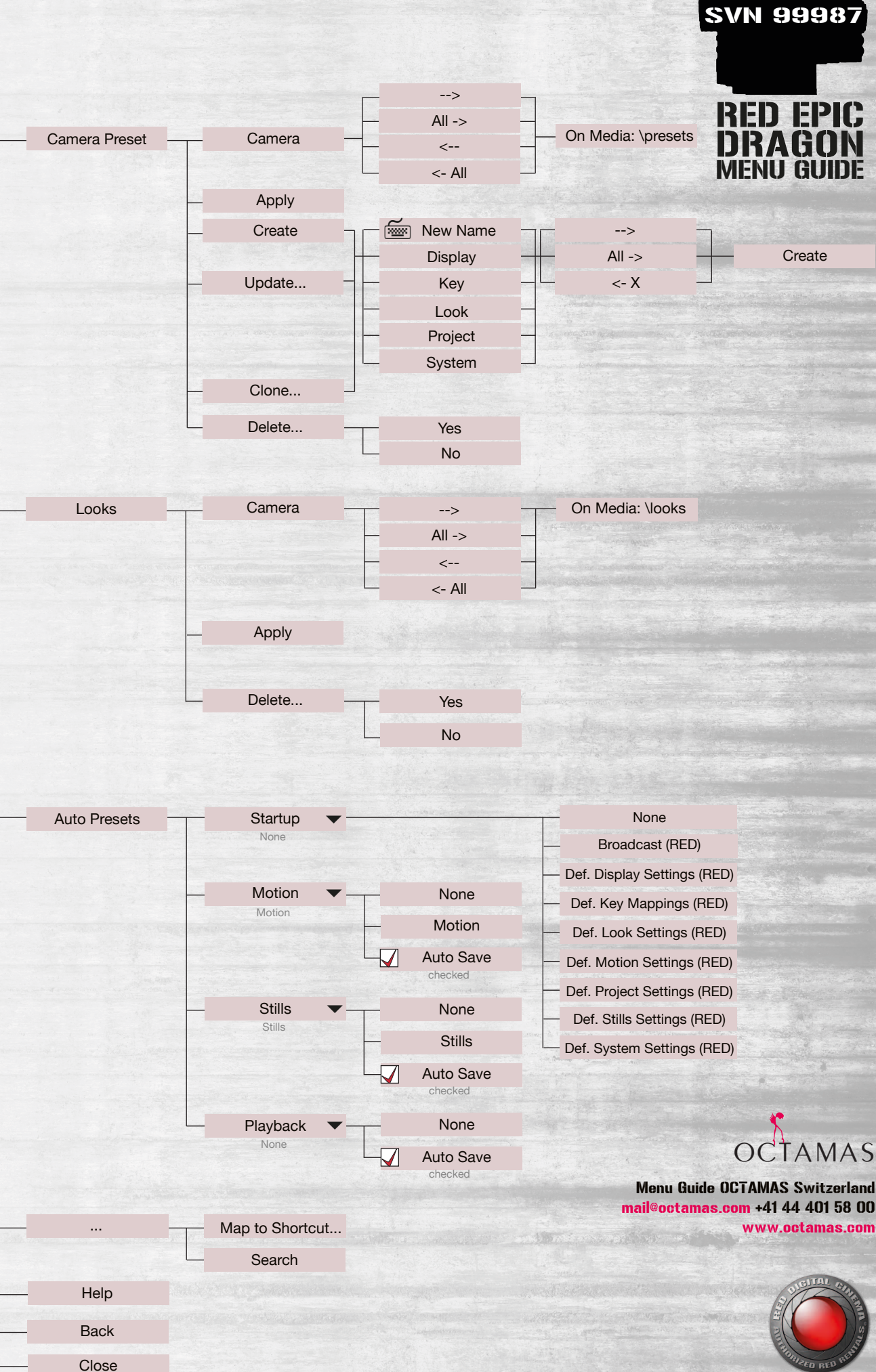

v6.2.44

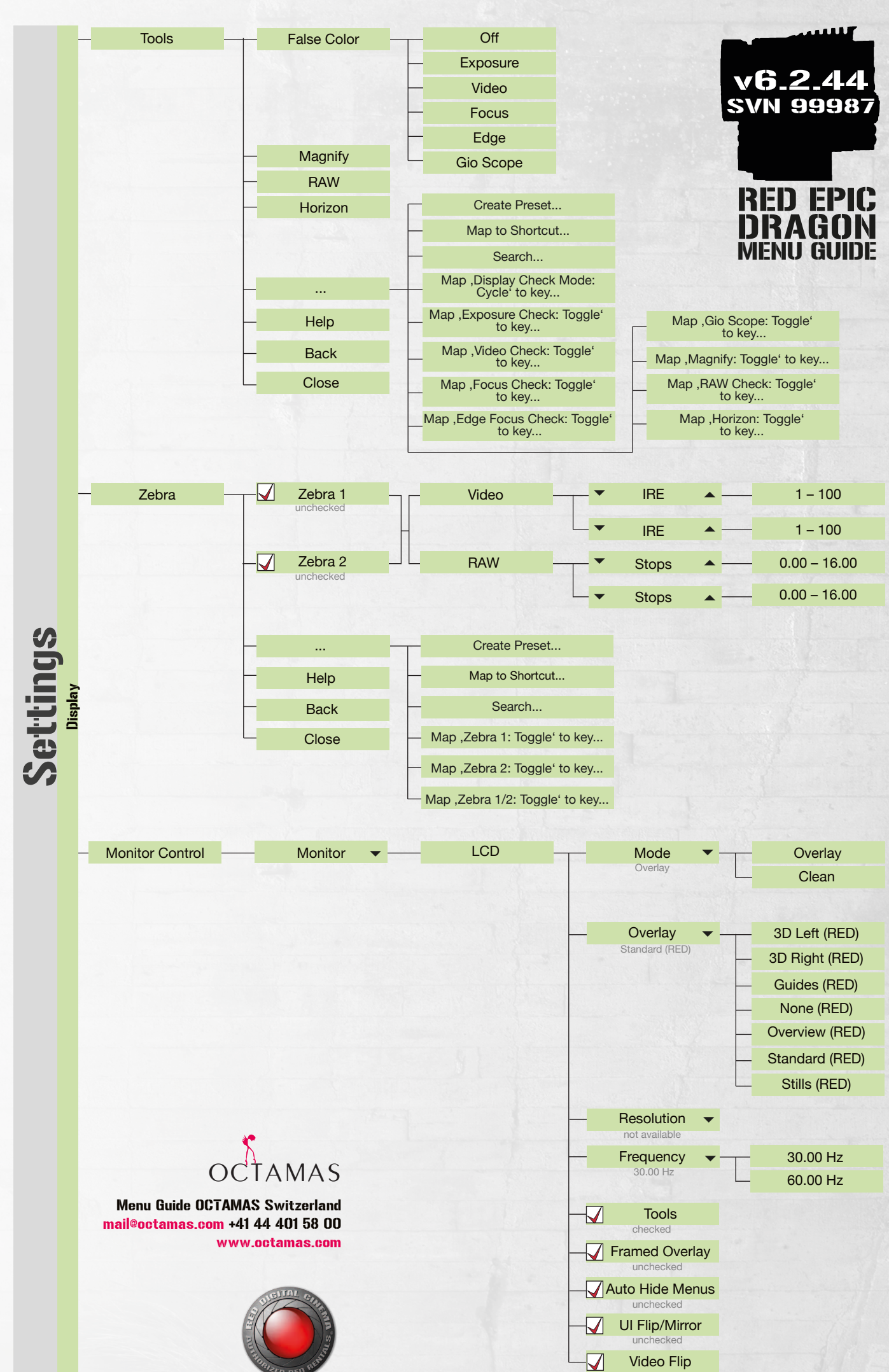

Advanced Menus 5/24

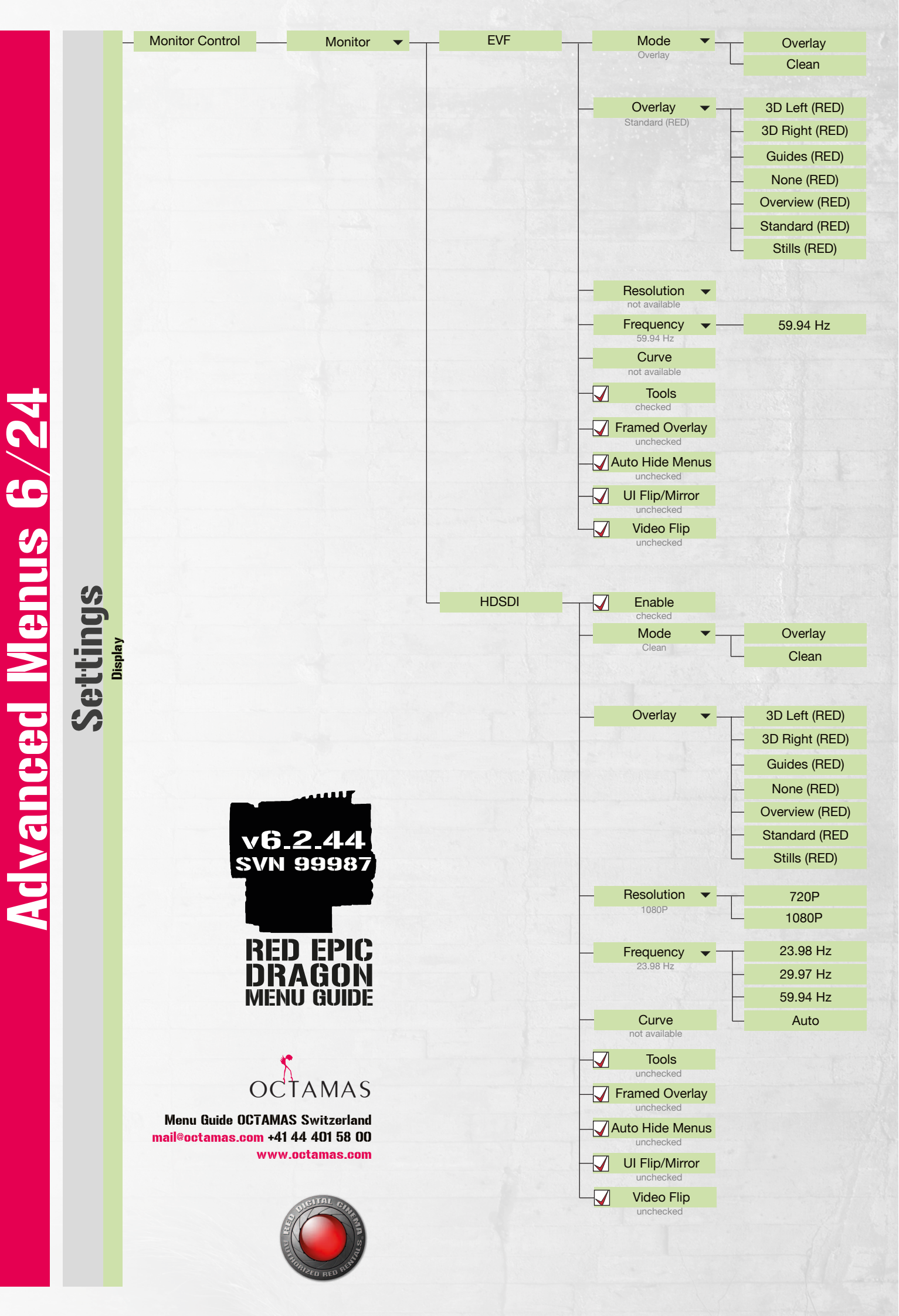

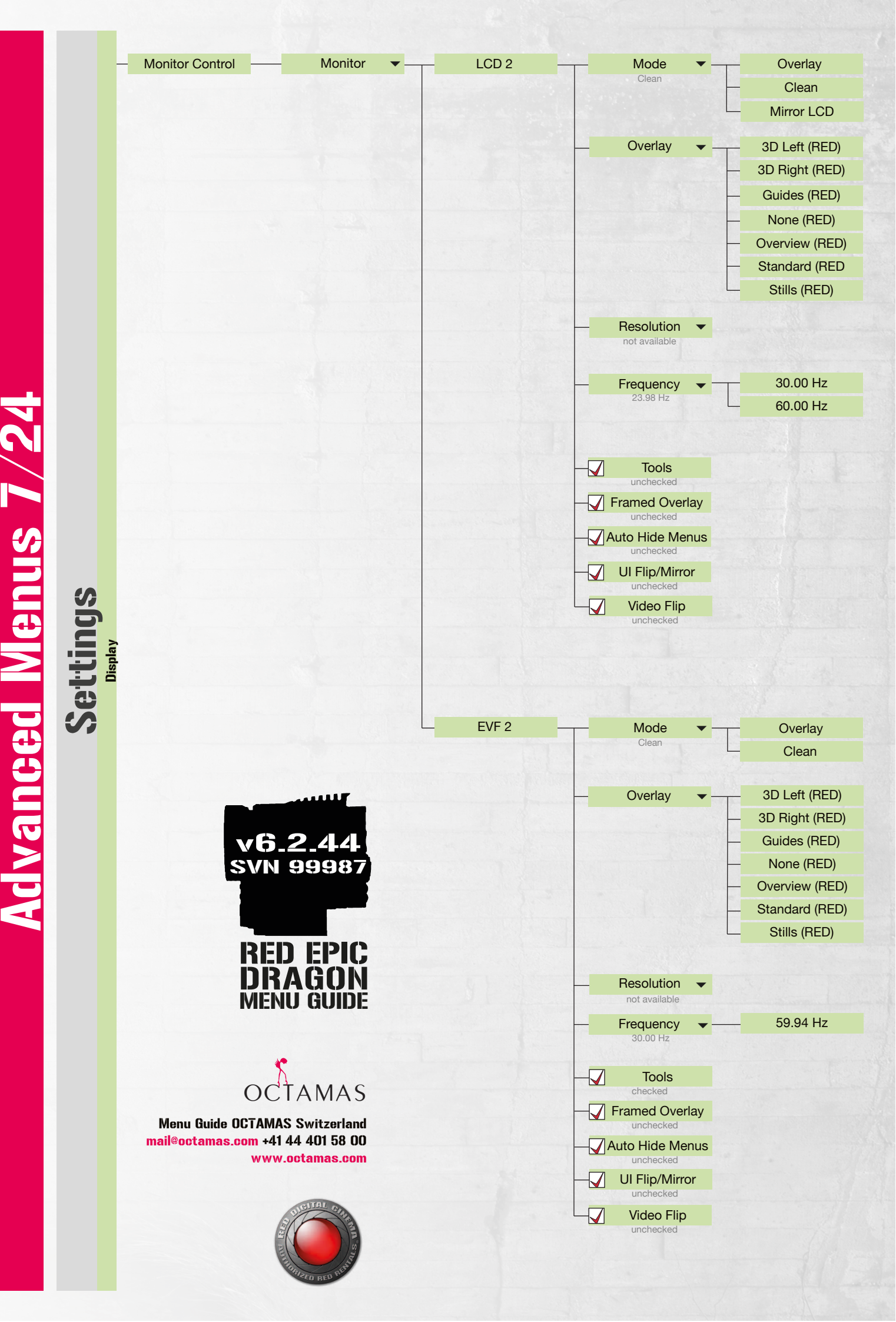

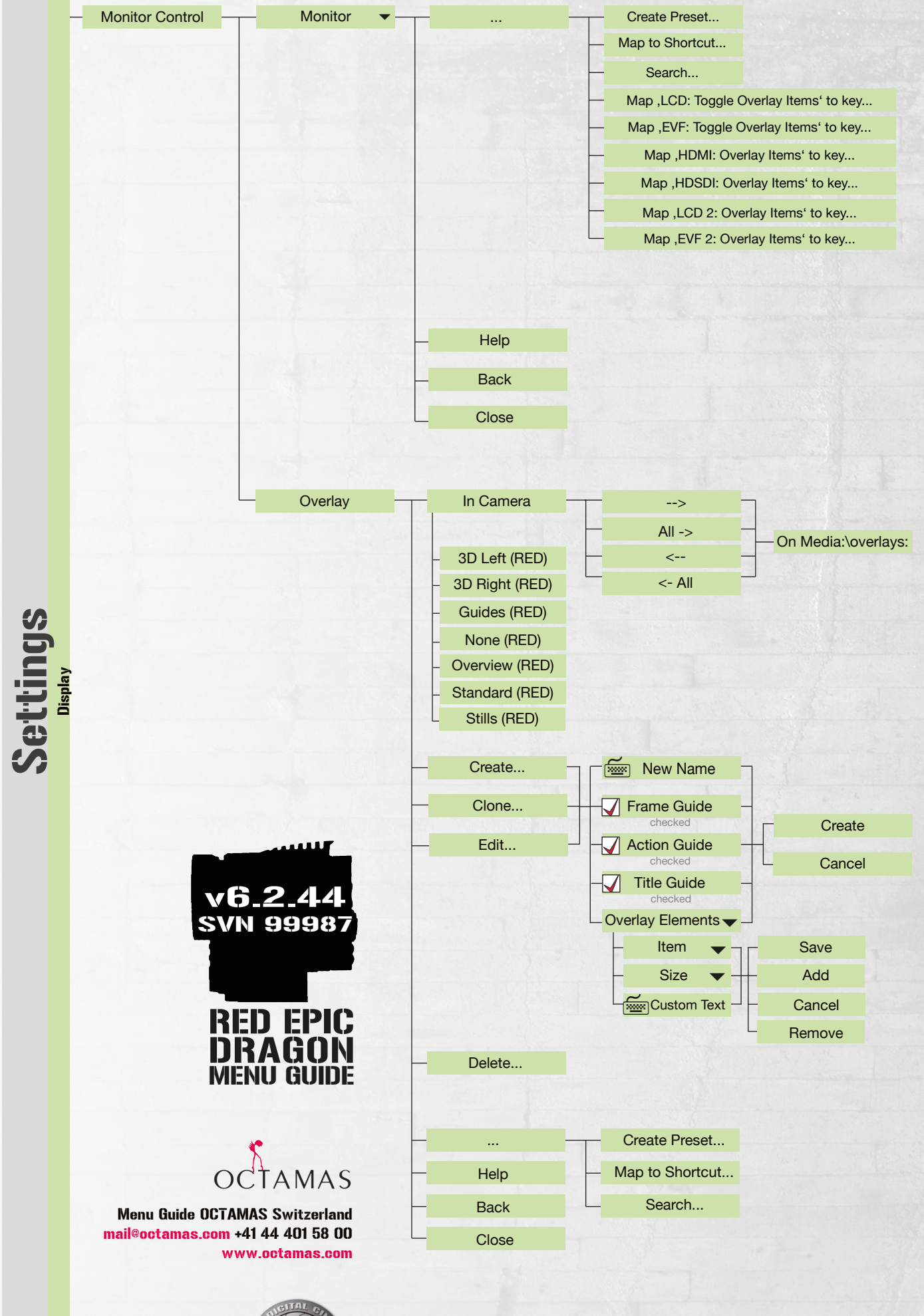

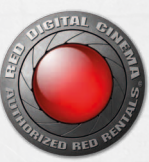

<u>Advanced Menus 8/24</u>

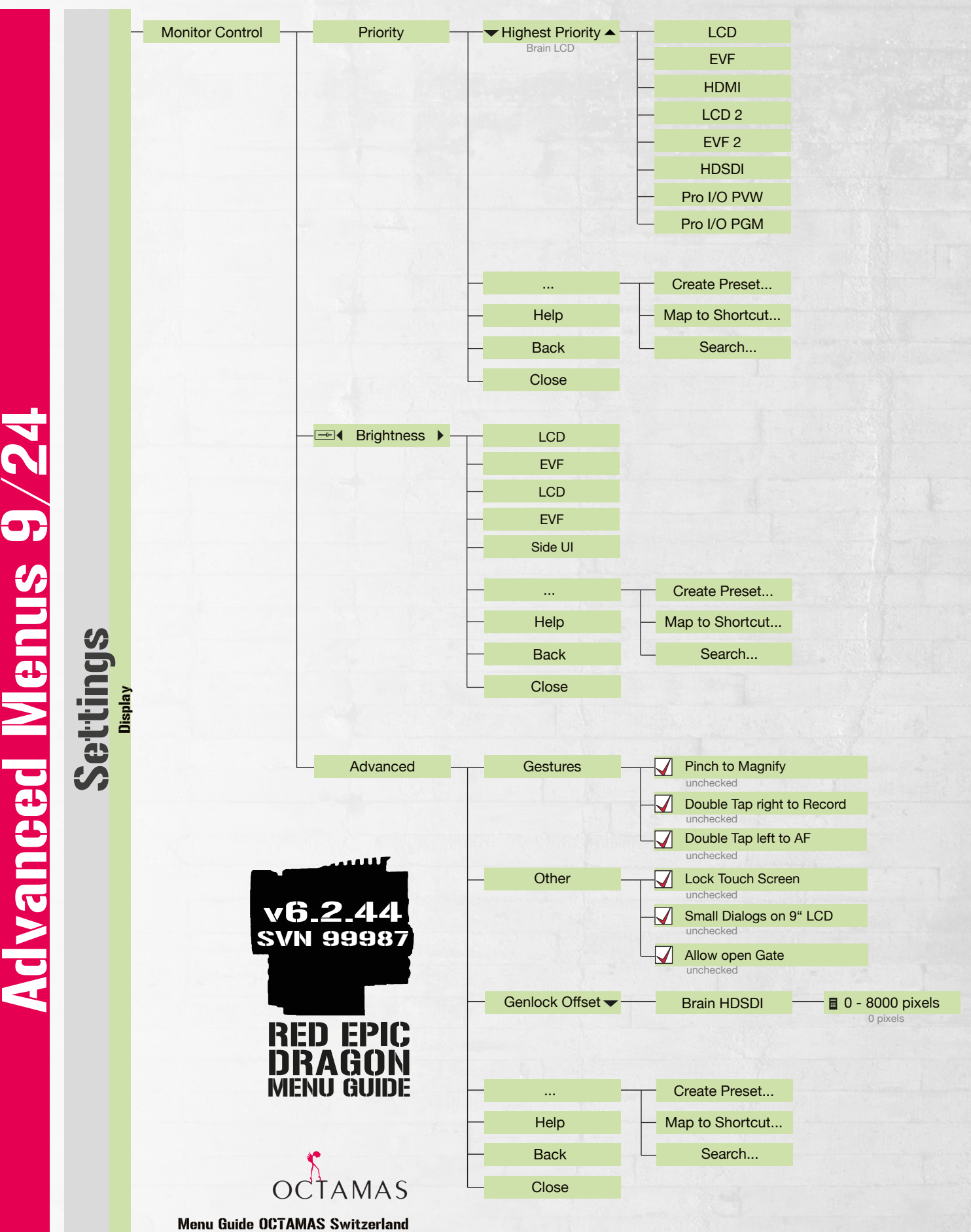

mail@octamas.com +41 44 401 58 00 www.octamas.com

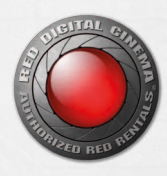

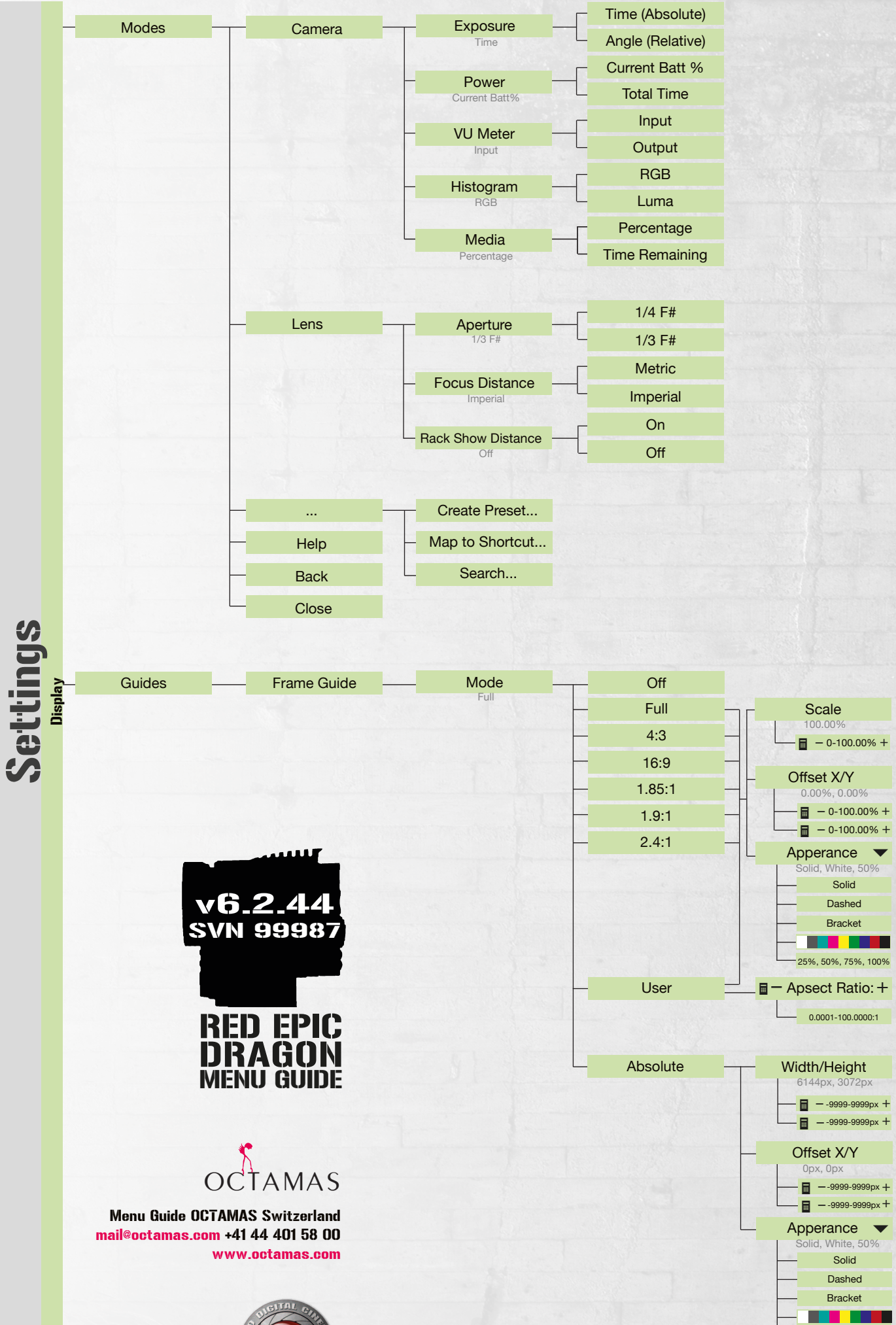

25%, 50%, 75%, 100%

A CONTRACT OF THE OWNER

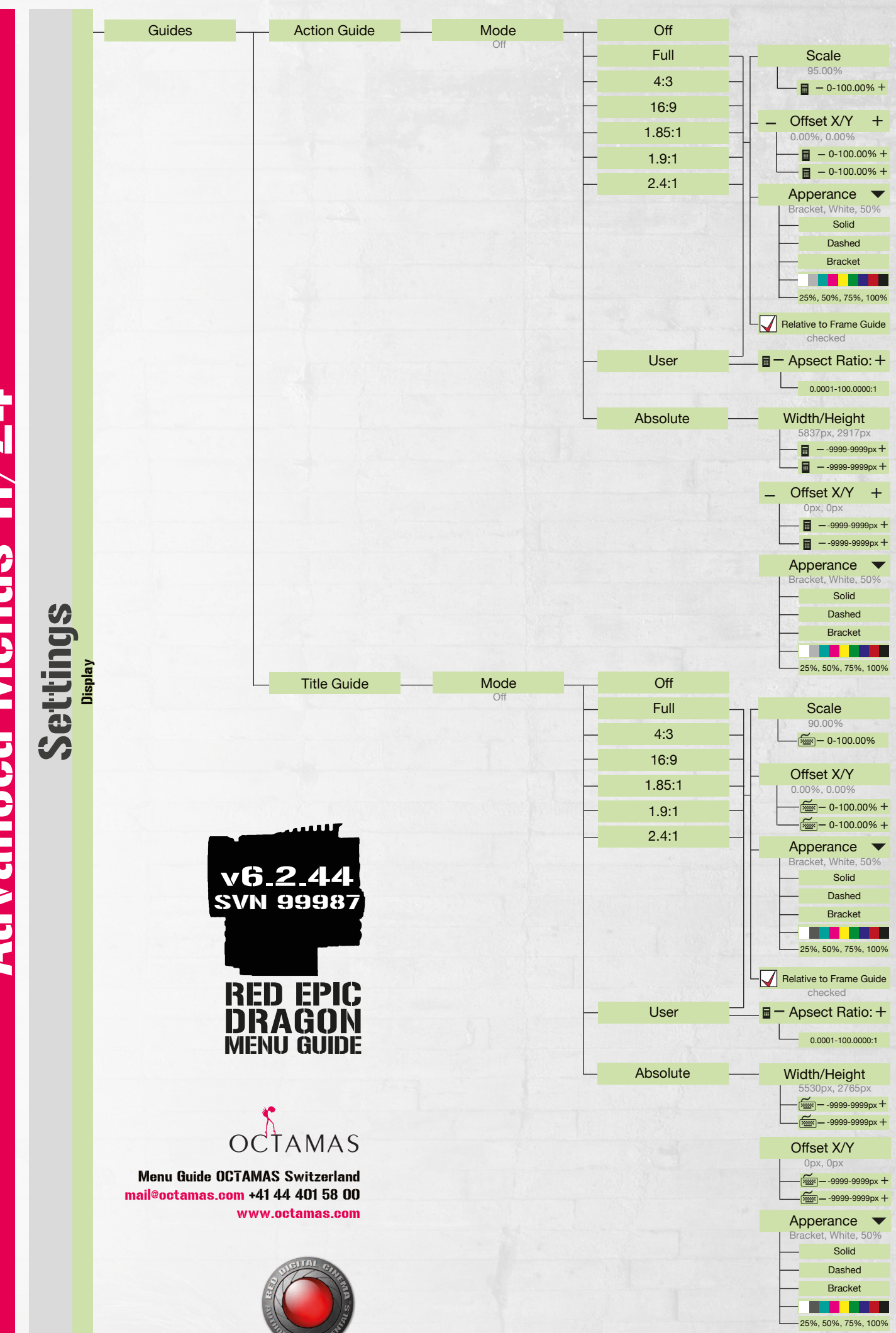

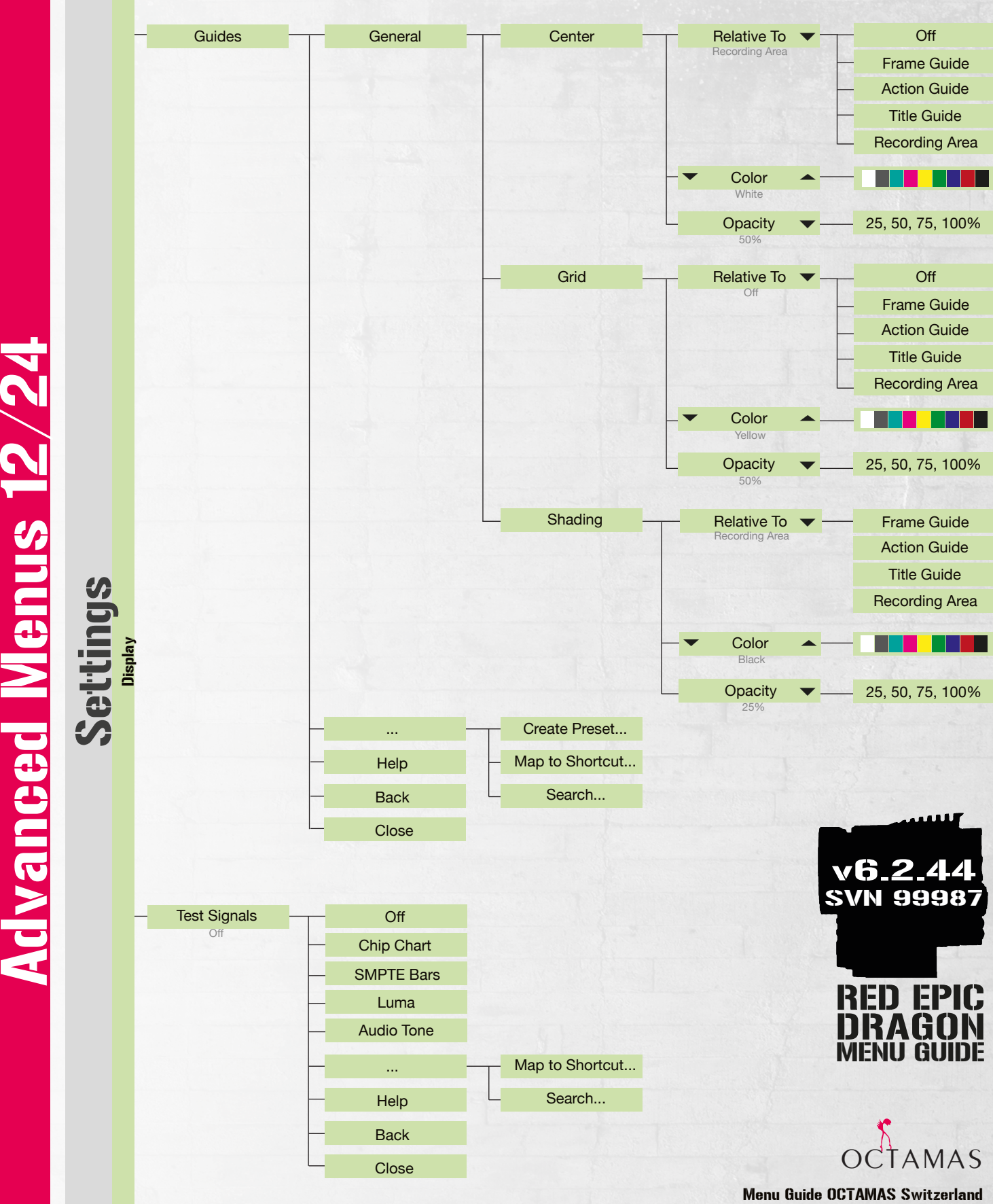

Menu Guide OCTAMAS Switzerland mail@octamas.com +41 44 401 58 00 www.octamas.com

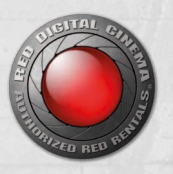

Color Image: Saturation 0.000 - 4.000 1.000 ➡ Contrast -1.000 - 1.000 v6.2.44 SVN 99987 **-**10.000 - 10.000 0.000 -7.000 - 7.000 0.000 Create Preset... ... FPIC Map to Shortcut... Help Search... Back Close 0.000 - 10.000 Gain Color Red - ---- ( 1.000 Green 0.000 - 10.000 0.000 - 10.000 Blue 1.000 Create Preset... Advanced Menus 13/24 ... Help Map to Shortcut... Search... Back Close User Matrix -2.000 - 2.000 Red Green -2.000 – 2.000 1.000 ---Blue -2.000 - 2.000 1.000 Map to Shortcut... ... Search... Back Close ISO/FLUT ISO 250 - 12800 800 FLUT -8.000 - 8.000 Menu Guide OCTAMAS Switzerland -2.000 - 2.000 ---- Shadow mail@octamas.com +41 44 401 58 00 0.000 www.octamas.com Create Preset... ... Map to Shortcut... Help Search... Back Close Sharpness ----- (Output Sharpn.) 0 - 100 Curves Luma (X, Y) .... - 0.00 - 1.00 + Red (X, Y) Π - 0.00 - 1.00 + Green (X, Y) Reset Curve Blue (X, Y) Create Preset... ••• Map to Shortcut... Help Search... Back Close Video Video Source Graded Video Source Graded (ACES Proxy) RLF LOG3G12 ACES Proxy

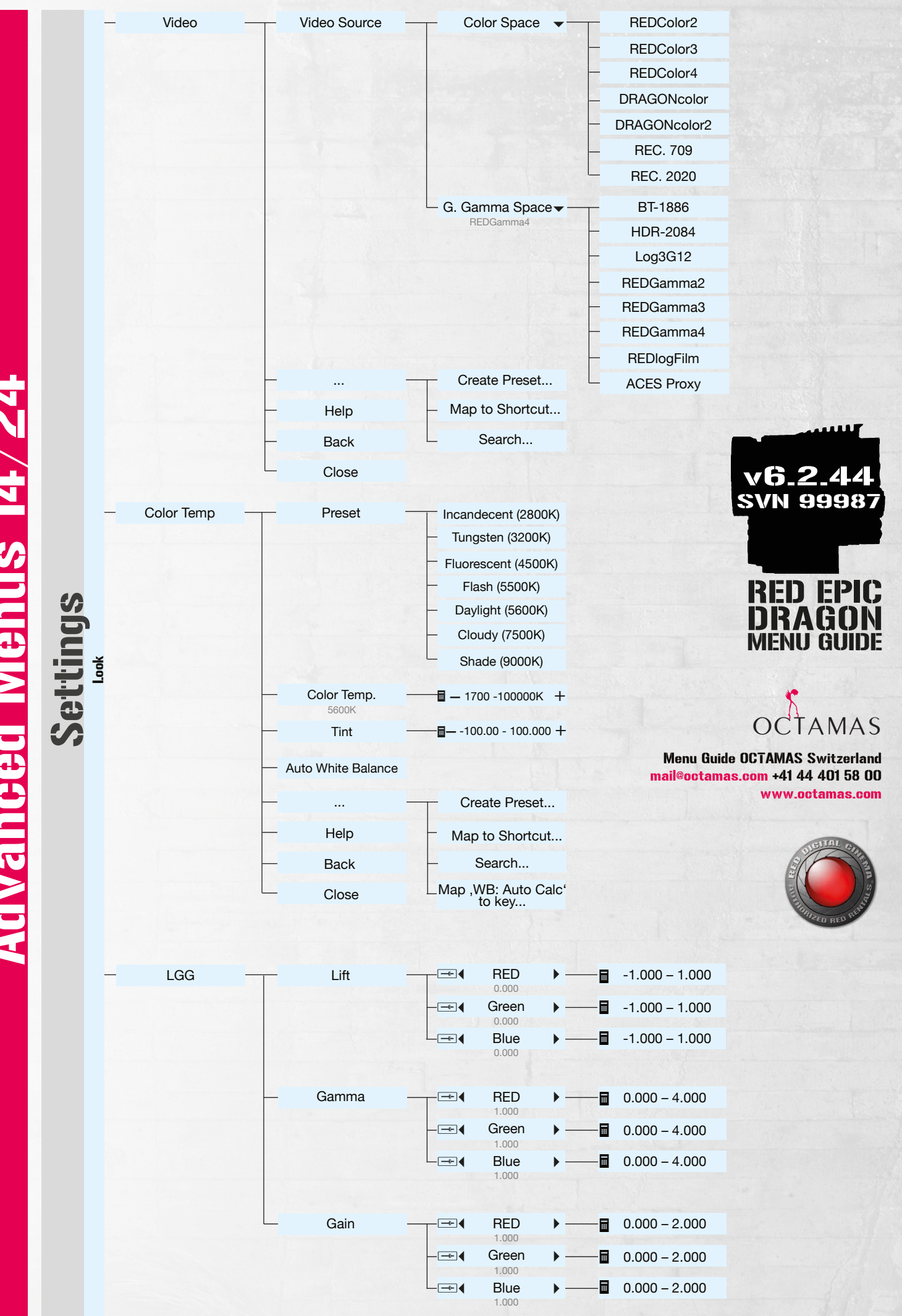

Advanced Menus 14/24

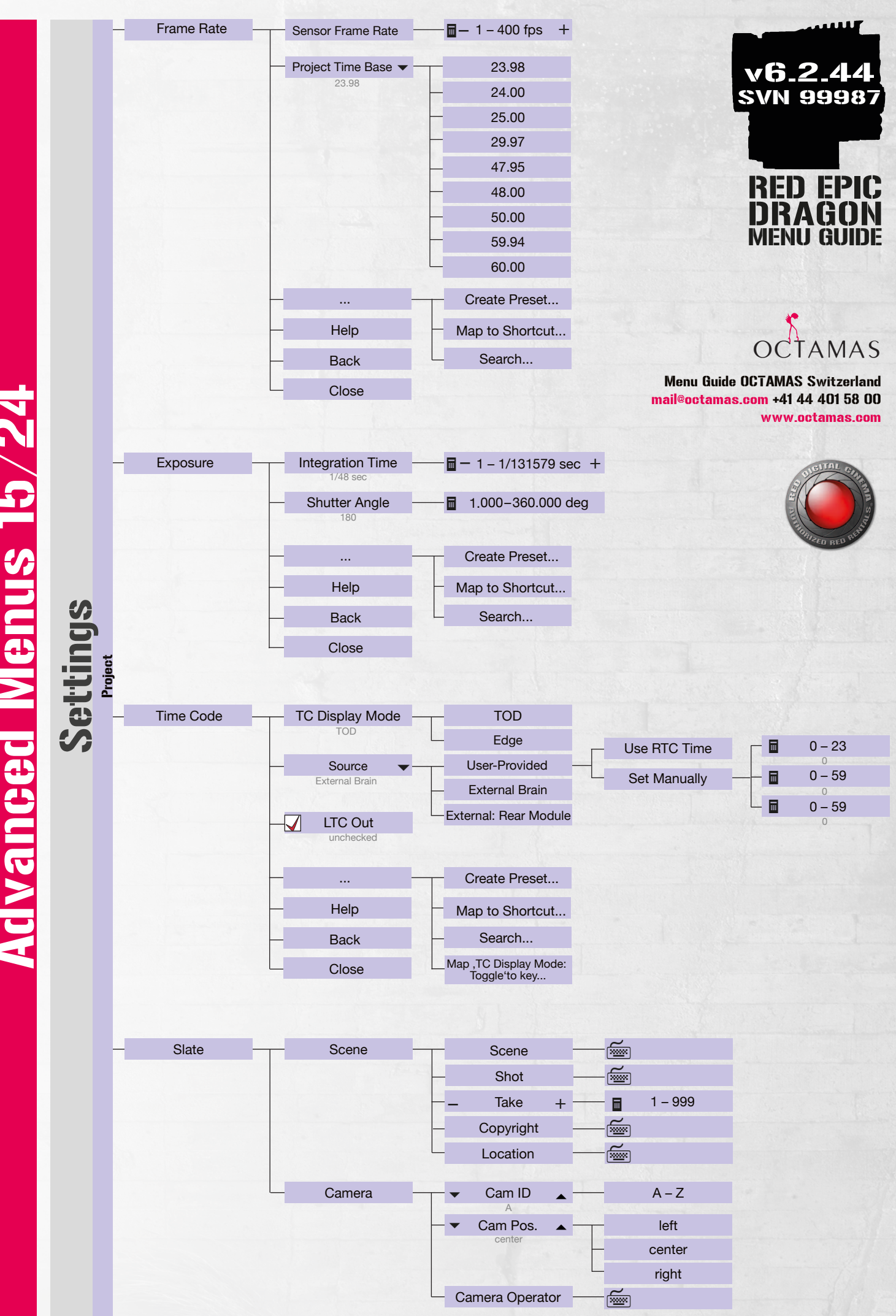

Advanced Menus 15/24

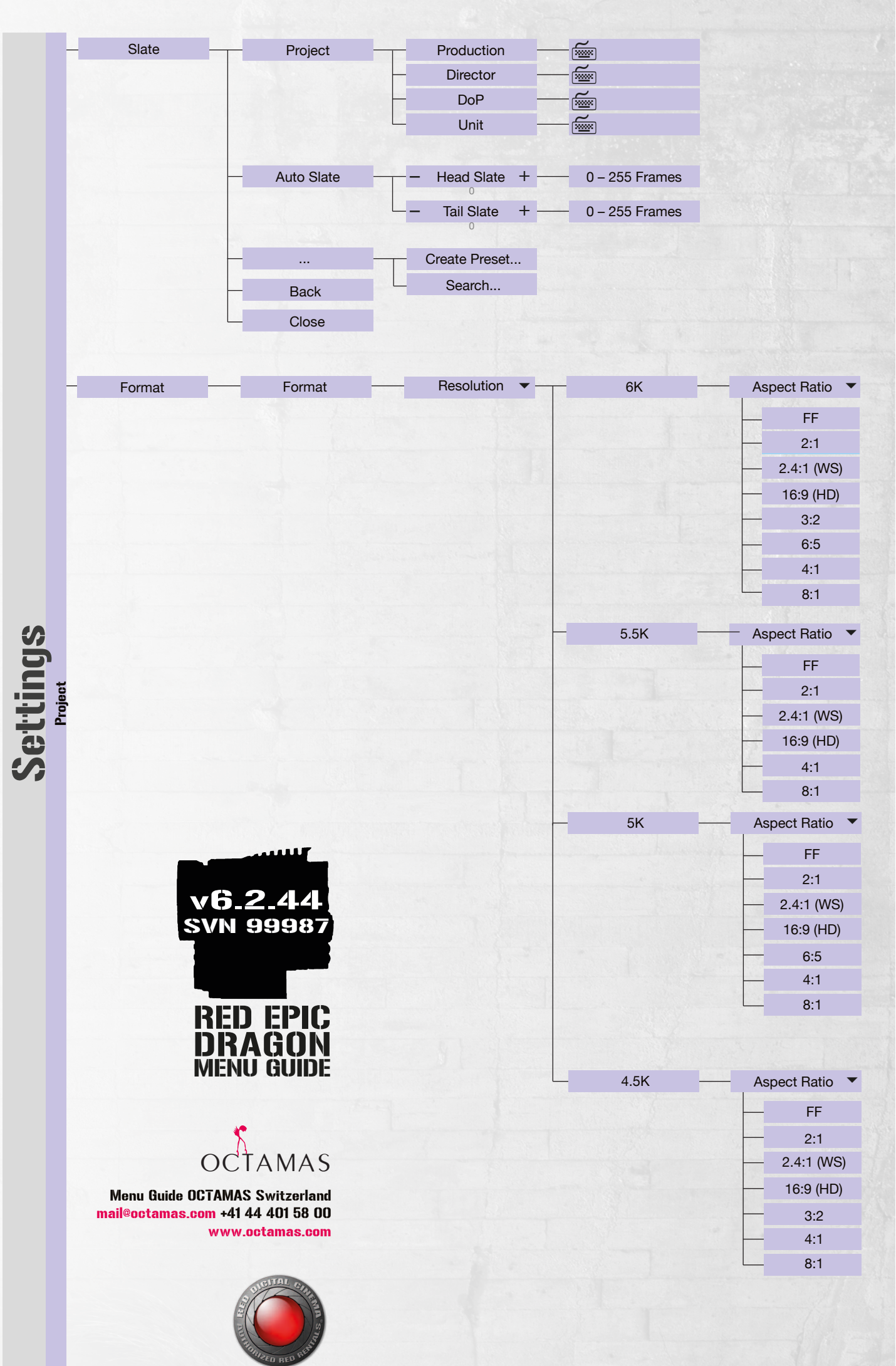

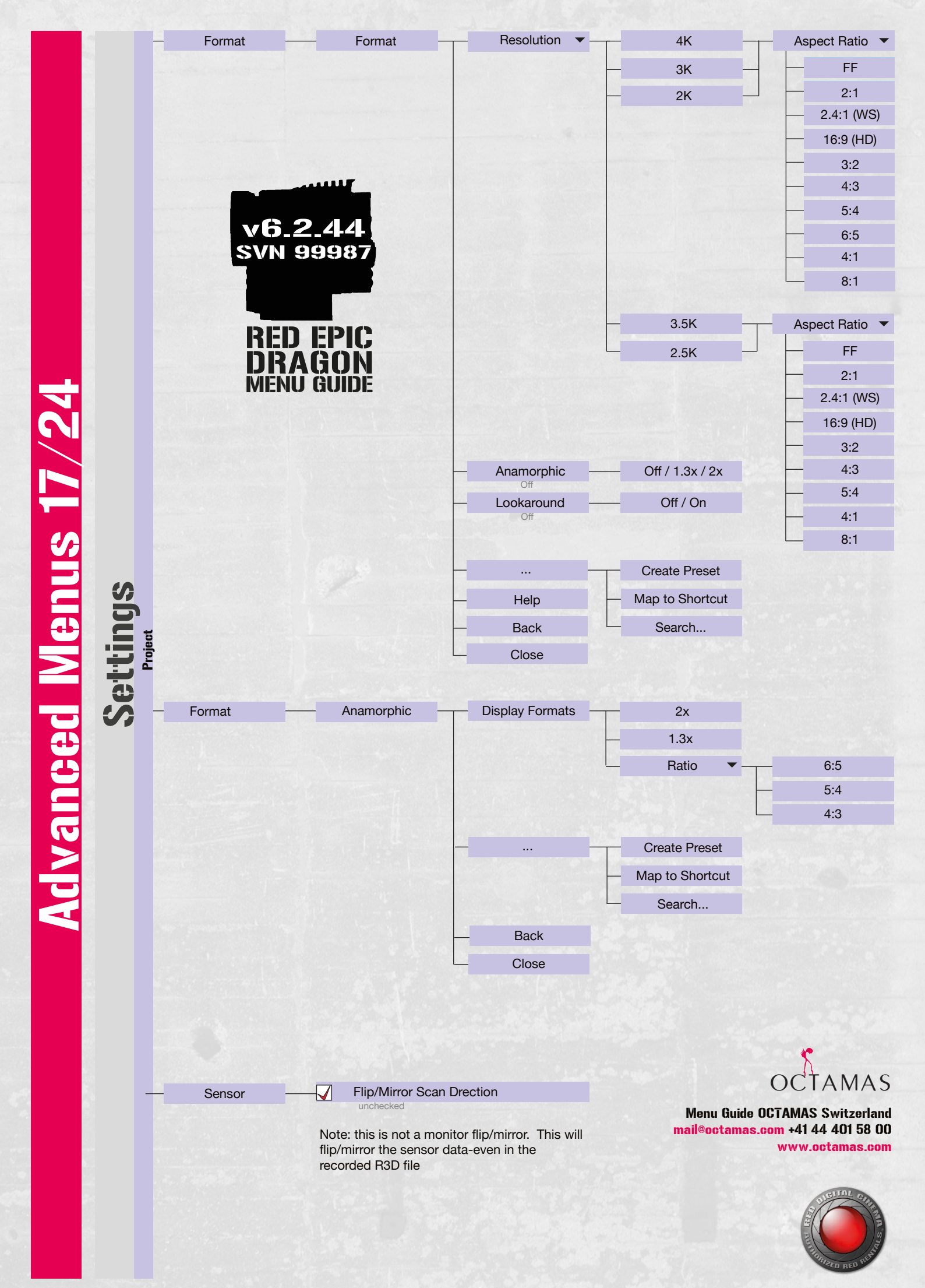

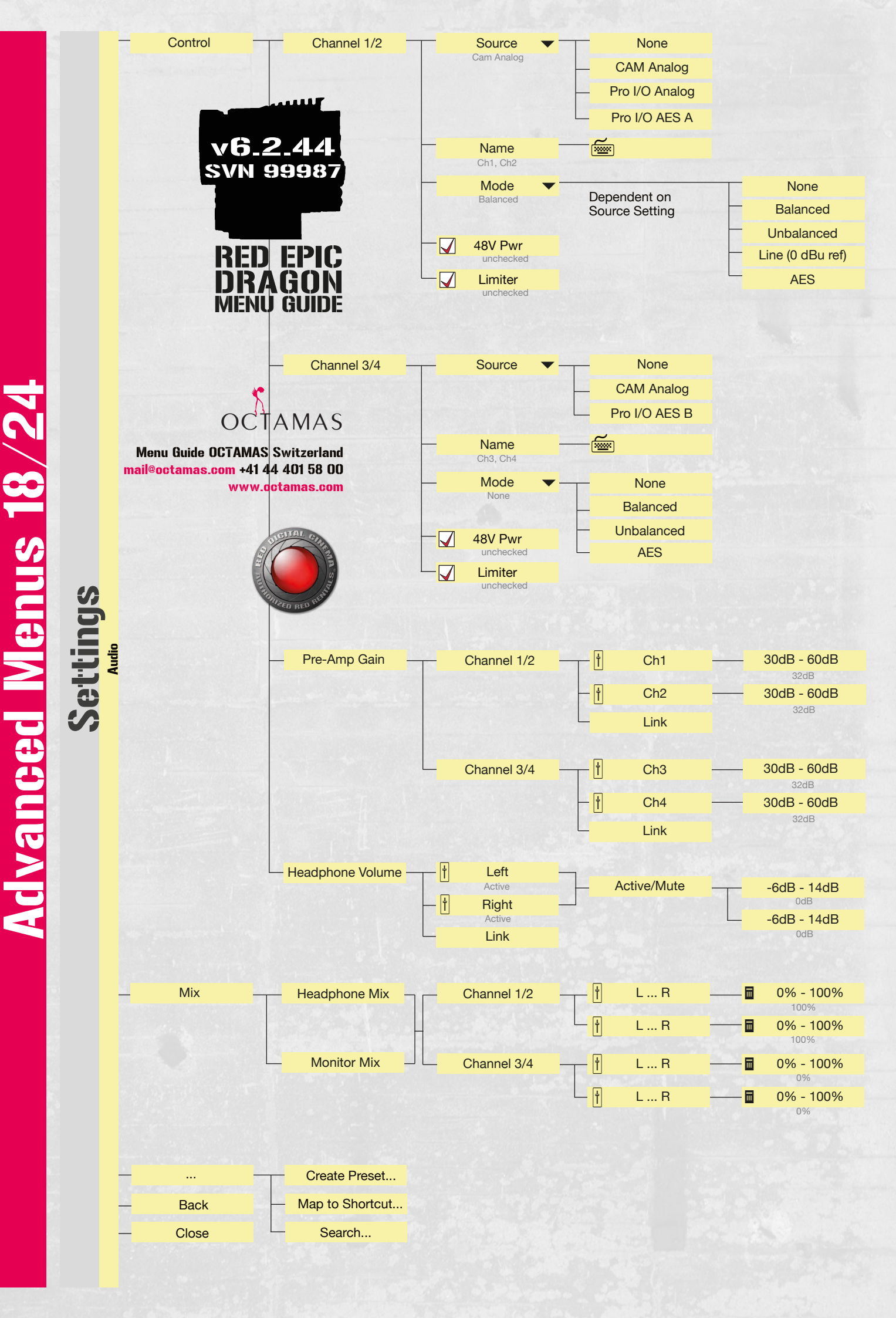

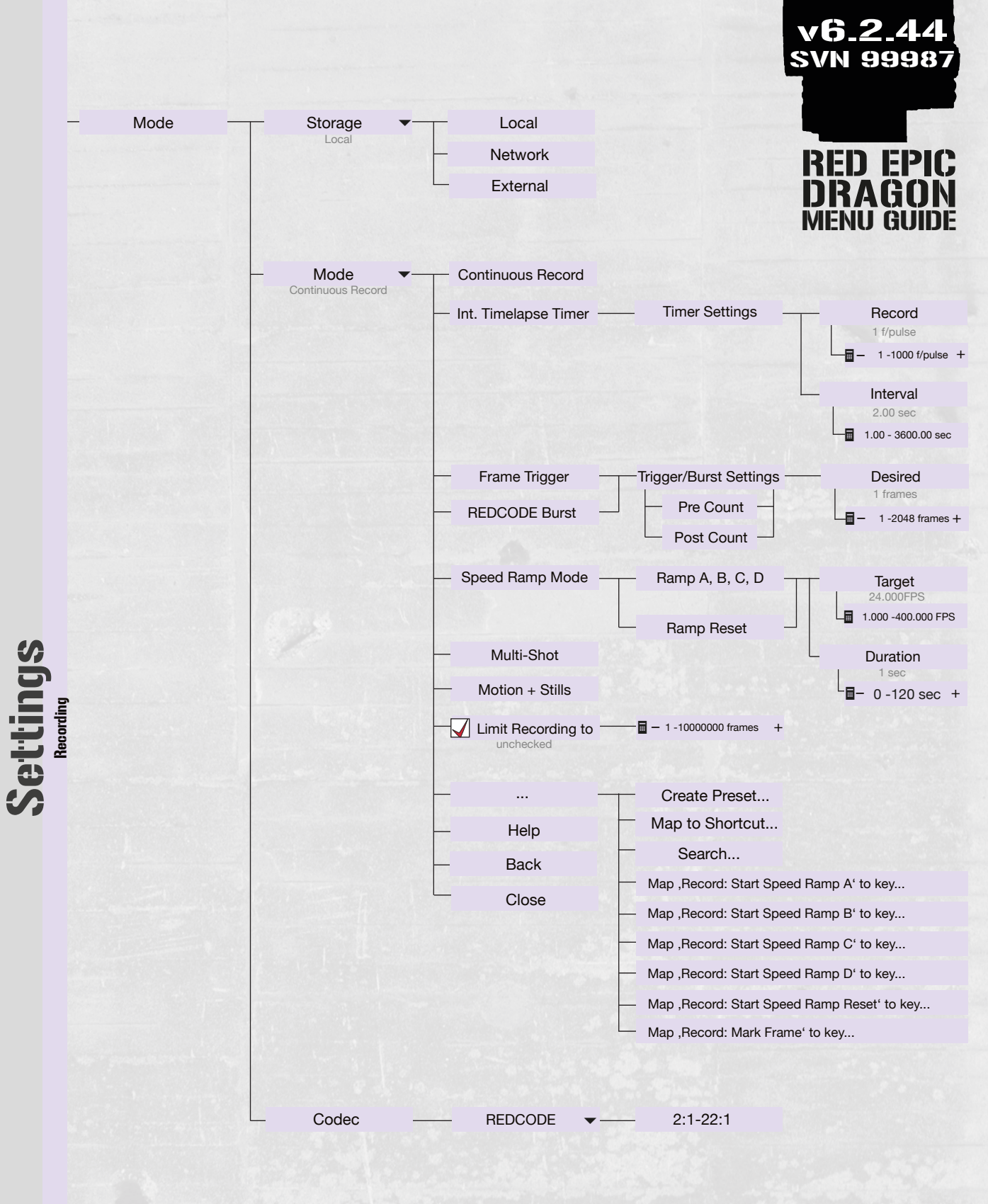

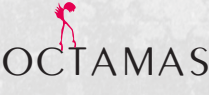

Menu Guide OCTAMAS Switzerland mail@octamas.com +41 44 401 58 00 www.octamas.com

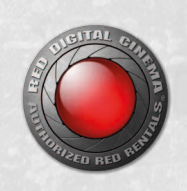

Advanced Menus 19/24

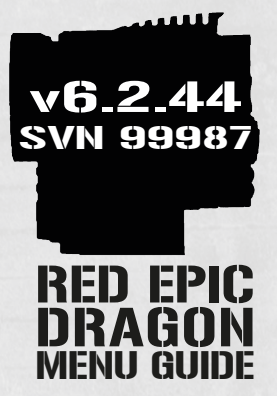

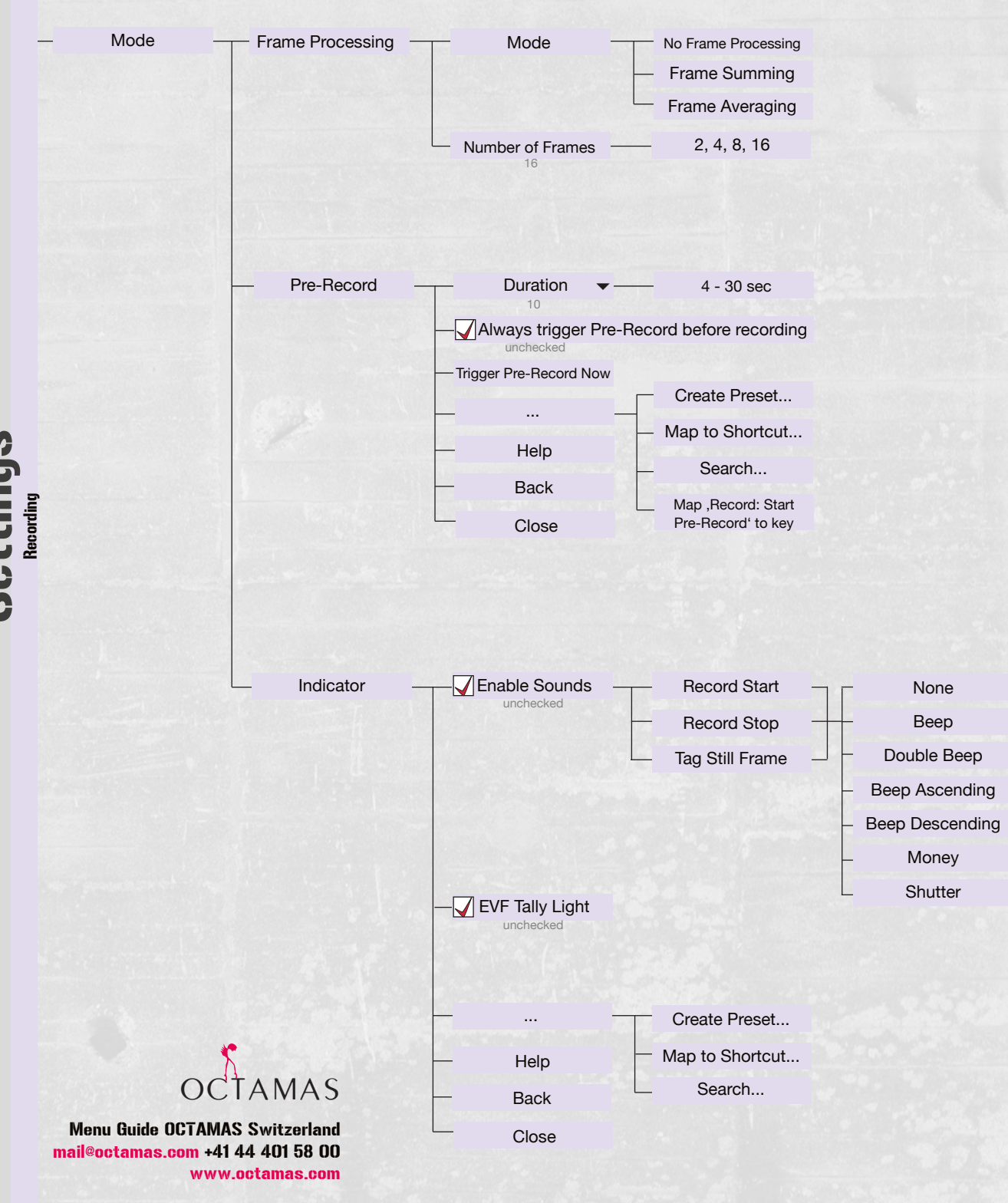

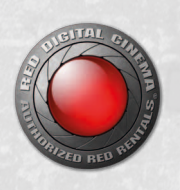

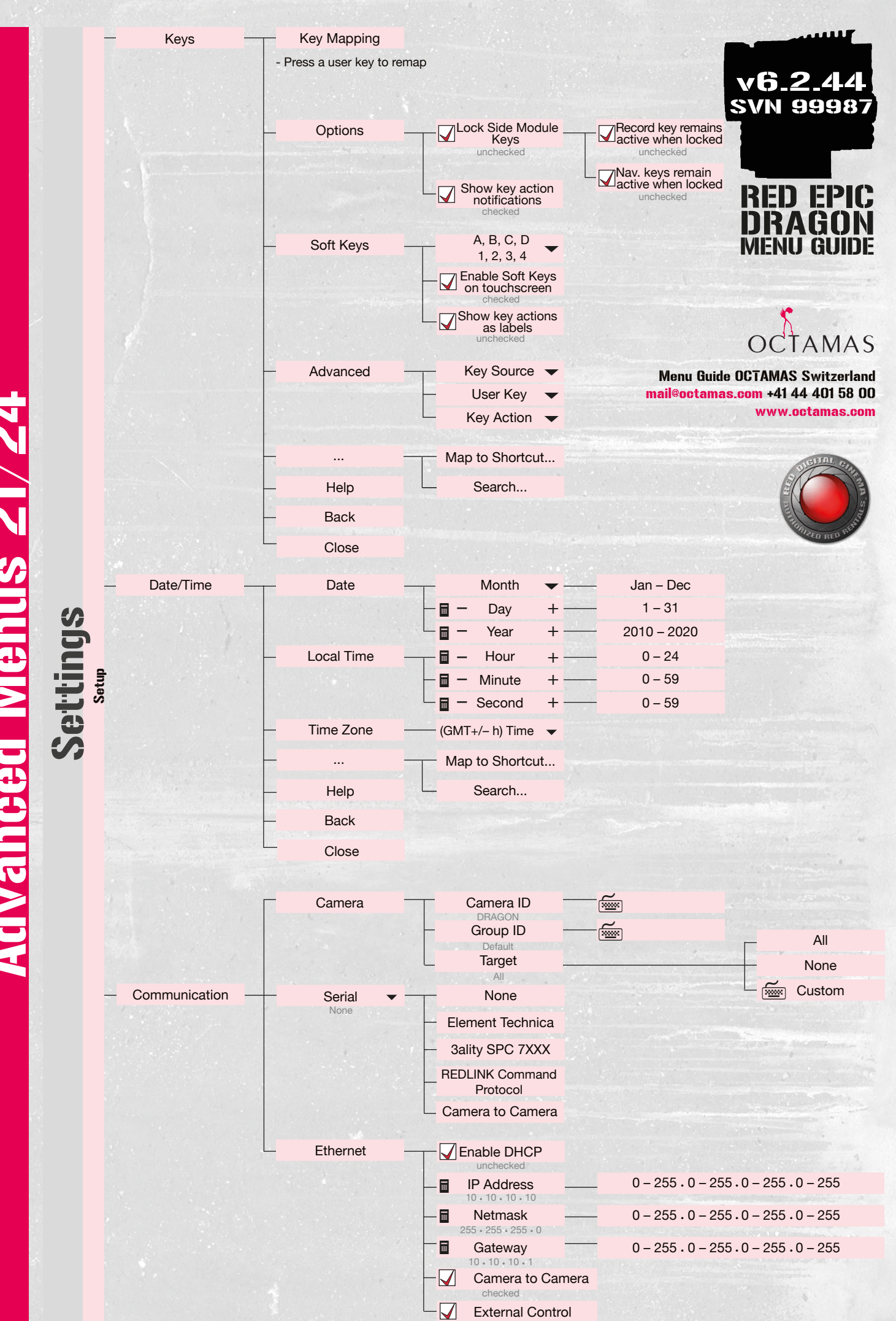

Advanced Menus 21/24

Advanced Menus 22/24 Setting

| Communication | RCP -                                                                                                    | 🖌 Remote Control Panel: E | nable                   |                                     |
|---------------|----------------------------------------------------------------------------------------------------|---------------------------|-------------------------|-------------------------------------|
|               |                                                                                                    | unchecked                 |                         | RED EP                              |
|               | - Remote Address                                                                                               |                           |                         | INRAGO                              |
|               |                                                                                                    |                           |                         | MENU GUI                            |
|               |                                                                                                    | Create Preset             |                         |                                     |
|               | — Help                                                                                                    | Map to Shortcut           |                         |                                     |
|               | – Back                                                                                                    | Search                    |                         |                                     |
|               | Close                                                                                                    |                           |                         |                                     |
|               |                                                                                                    | Pair >                    |                         |                                     |
| - REDmote —   |                                                                                                    | - C - Unpair              | - Paired                |                                     |
|               | Wireless Enable checked                                                                                        |                           |                         |                                     |
|               | → Wireless Ch →                                                                                                | 0 - 15                    |                         |                                     |
|               | - Camera MAC                                                                                                   |                           |                         |                                     |
|               |                                                                                                    | Map to Shortcut           |                         |                                     |
|               | - Help                                                                                                    | Search                    |                         |                                     |
|               | – Back                                                                                                    |                           |                         |                                     |
|               | Close                                                                                                    |                           |                         |                                     |
| GPIO / Sync - | Sync                                                                                                    | Capper Sure Mode          | - 0#                    |                                     |
| Cir io / Oyne | Sync                                                                                                    | Off                       | – Genlock               |                                     |
|               |                                                                                                    |                           | – MoCo                  |                                     |
|               |                                                                                                    | Genlock Source            | _ Brain                 |                                     |
|               |                                                                                                    | Drain                     | Rear Module             | in the second second                |
|               | Brain GPIO -                                                                                                   | GPI Function              | - Sync In               |                                     |
|               |                                                                                                    |                           | — General Purpose In –  | Brain GPI In Hig<br>Brain GPI In Lo |
|               |                                                                                                    | GPO Function -            | - Sync out              |                                     |
|               |                                                                                                    | Recording Indicator Out   | Recording Indicator Out |                                     |
|               |                                                                                                    |                           |                         |                                     |
|               |                                                                                                    | Create Preset             |                         |                                     |
|               | - Help                                                                                                    | — Map to Shortcut         |                         | *                                   |
|               | Back                                                                                                    | Search                    |                         | OCTAM                               |
|               | State of the second second second second second second second second second second second second second second |                           |                         |                                     |

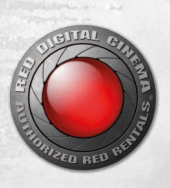

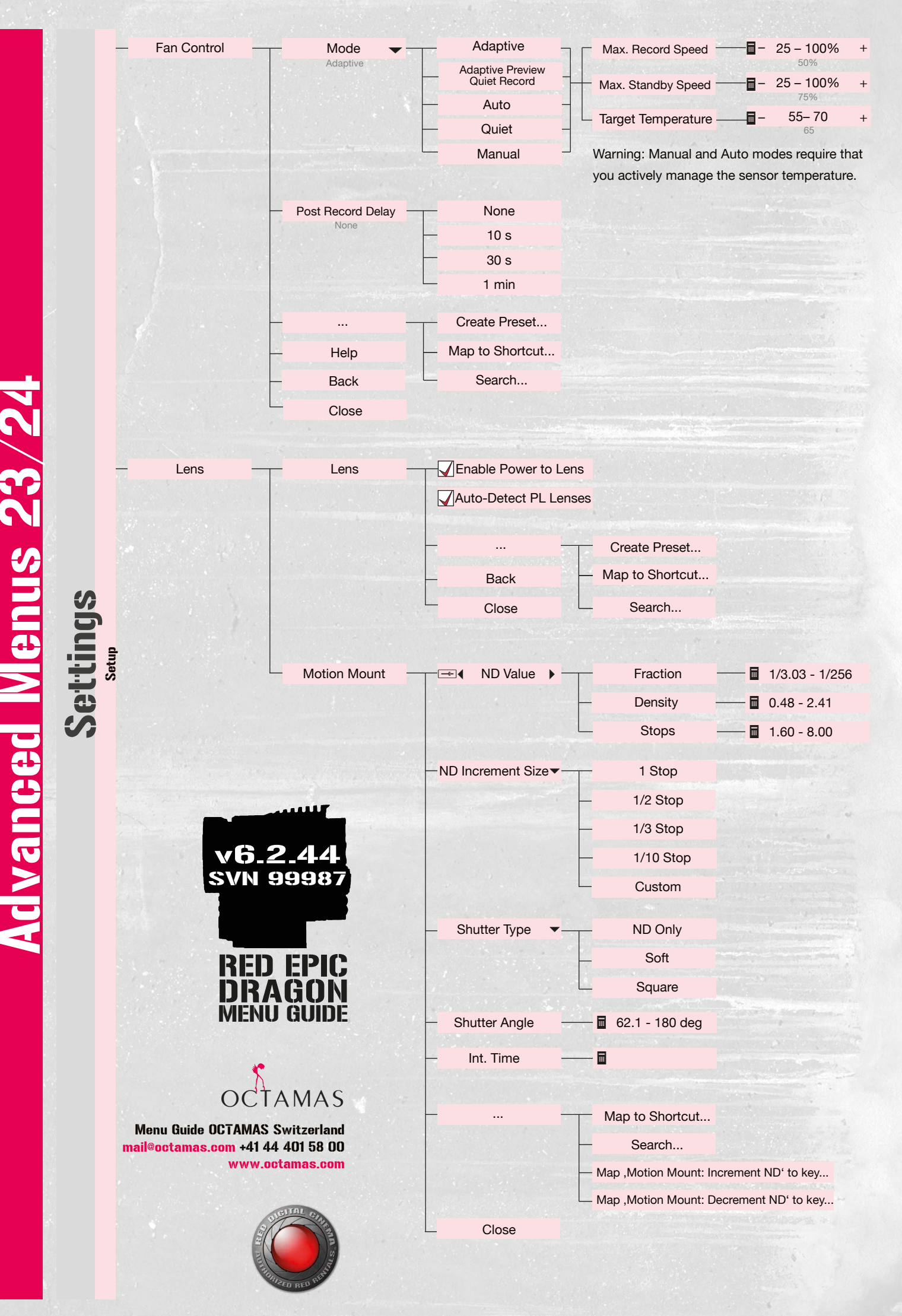

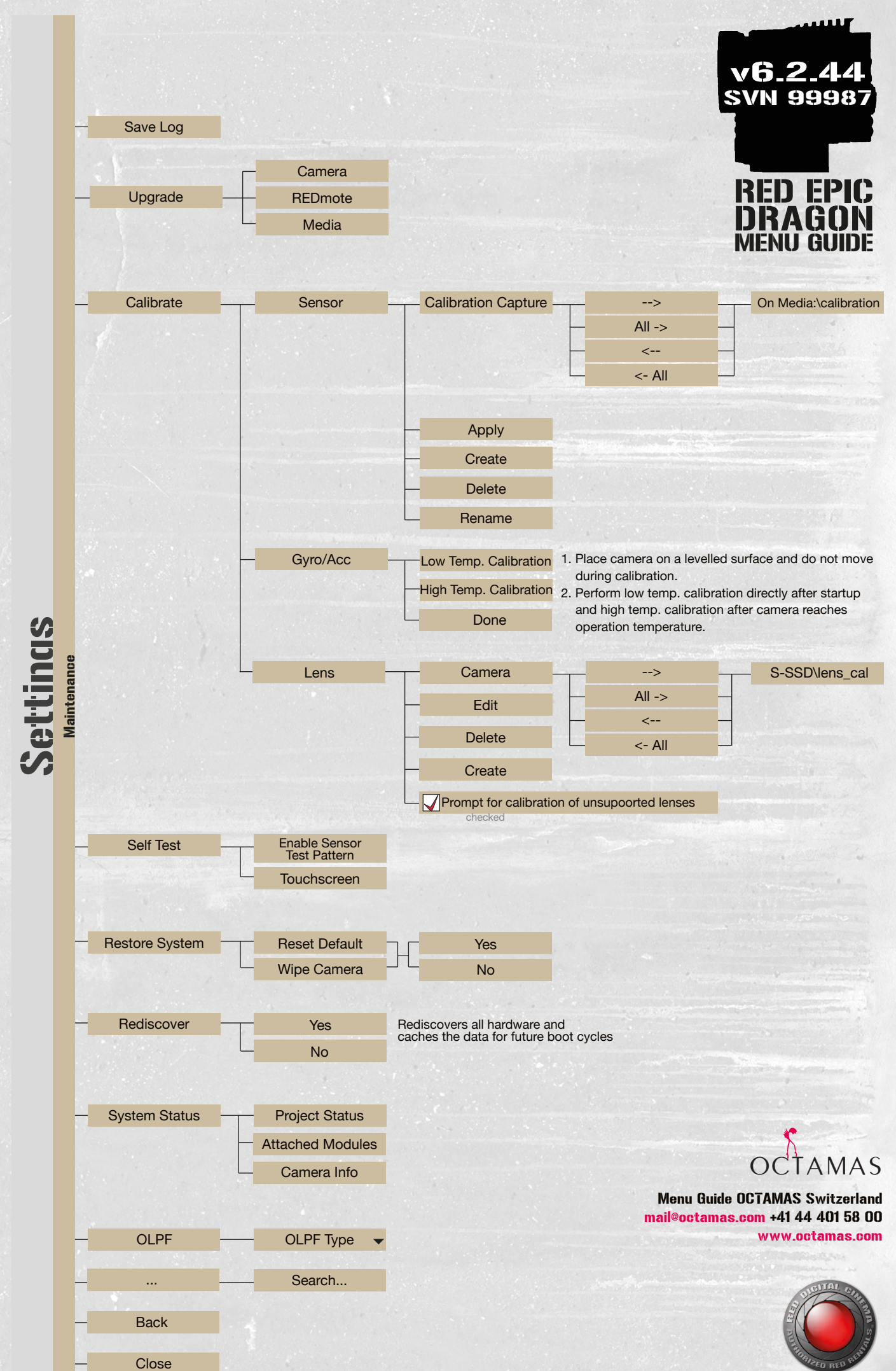

<u>Advanced Menus 24/24</u>